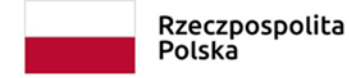

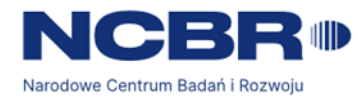

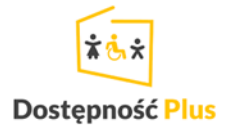

RZECZY SĄ DLA LUDZI - "Wspomaganie kształcenia w cukrzycy typu I u młodzieży - aplikacja mobilna T1DCoach" Rzeczy są dla ludzi/0062/2020-00

# Instrukcja obsługi aplikacji T1Dcoach

Instrukcja dla edukatora

### Spis treści

| Wprowadzenie                              | 3  |
|-------------------------------------------|----|
| Logowanie do istniejącego konta           | 3  |
| Rejestracja nowego konta                  | 4  |
| Wybór postaci awatara                     | 5  |
| Główny ekran gry                          | 6  |
| Funkcje ekranu głównego                   | 10 |
| Ekran posiłków                            | 11 |
| Ekran historii posiłków                   | 14 |
| Ekran pompy                               | 15 |
| Ekran kalkulatora bolusa natychmiastowego | 16 |
| Ekran historii bolusów                    | 17 |
| Ekran ustawień bazy insulinowej           | 18 |
| Tymczasowe podniesienie bazy              |    |
| Ekran ustawień bolusa                     | 21 |
| Ekran ustawień wrażliwości na insulinę    |    |
| Natychmiastowy pomiar glikemii            | 23 |
| Ekran wykresów CGM                        | 24 |
| Menu boczne                               |    |
| Tablica mistrzów                          | 27 |
| Osiągnięcia                               |    |
| Osiągniecia innych graczy                 |    |
| Nowa gra                                  | 30 |
| Dzienniczek cukrzyka                      | 31 |
| Udostępnianie dzienniczka cukrzyka        | 39 |

#### Wprowadzenie

Aplikacja T1DCoach służy do nauki postępowania z cukrzycą typu 1 za pomocą wykorzystania mechanizmu opieki nad wirtualnym pacjentem, "Gabi". Oprócz tego aplikacja udostępnia mechanizm dziennika cukrzyka do monitorowania własnego poziomu glukozy we krwi, posiłków i innych informacji, które to mogą być następnie udostępniane dla personelu medycznego lub innych użytkowników.

| ୦ଃ:58 🔁 💰 🙆 ଛି ଛି ଛି ଲା ଣା 78% ଛି<br>T1DCoach |                                                                                                    |
|-----------------------------------------------|----------------------------------------------------------------------------------------------------|
| TIDOOden                                      | Logowanie do istniejącego                                                                                                    |
| 📔 E-mail                                      | konta                                                                                                    |
| 0/25                                          |                                                                                                    |
| Password O                                    | Każdy użytkownik, aby móc korzystać z aplikacji,                                                                                                    |
| 0/25                                          | Identyfikowany jest za pomocą adresu e-mail<br>i hasła. Opcja "zapamiętaj mnie" spowoduje, że                                                                       |
| ZALOGUJ                                       | uzytkownik nie będzie musiał wprowadzać<br>adresu oraz hasła za kolejnymi uruchomieniami                                                                            |
| REJESTRACJA                                   | aplikacji aż do wyboru opcji wylogowania.                                                                                                    |
|                                               | Konto wykorzystywane jest do przechowywania<br>informacji na temat rozgrywki oraz dziennika<br>cukrzyka na serwerze systemu T1DCoach.                               |
|                                               | Konto może też być wykorzystane do<br>udostępniania swojego dziennika cukrzyka<br>innym użytkownikom, np. personelowi<br>medycznemu.                                |
|                                               | Jeżeli użytkownik nie dysponuje kontem,<br>możliwe jest założenie nowego konta poprzez<br>wybranie przycisku "Rejestracja".                                         |
|                                               | Ważne: aplikacja wymaga ciągłego dostępu do<br>internetu w celu przesyłania danych, które<br>wykorzystywane są do obliczania punktów<br>w mechanizmie grywalizacji. |
|                                               |                                                                                                    |

| 08:59 ❶ &     | Rejestracja nowego konta                                                                                                    |
|---------------|----------------------------------------------------------------------------------------------------|
| 🞽 E-mail      |                                                                                                    |
| 0/25 Password | Do rejestracji nowego konta niezbędne będzie<br>podanie adresu e-mail, dzięki któremu<br>użytkownik będzie identyfikowany, tajnego<br>hasła oraz roku urodzenia. |
| Birth year    | Rok urodzenia wykorzystywany jest do<br>rozróżnienia pomiędzy kontem dziecka oraz<br>dorosłego gracza lub użytkownika.                                           |
| ZAREJESTRUJ   | Po utworzeniu nowego konta użytkownika gracz<br>zostanie poproszony o wybór postaci, którą<br>będzie się opiekował.                                              |
|               |                                                                                                    |

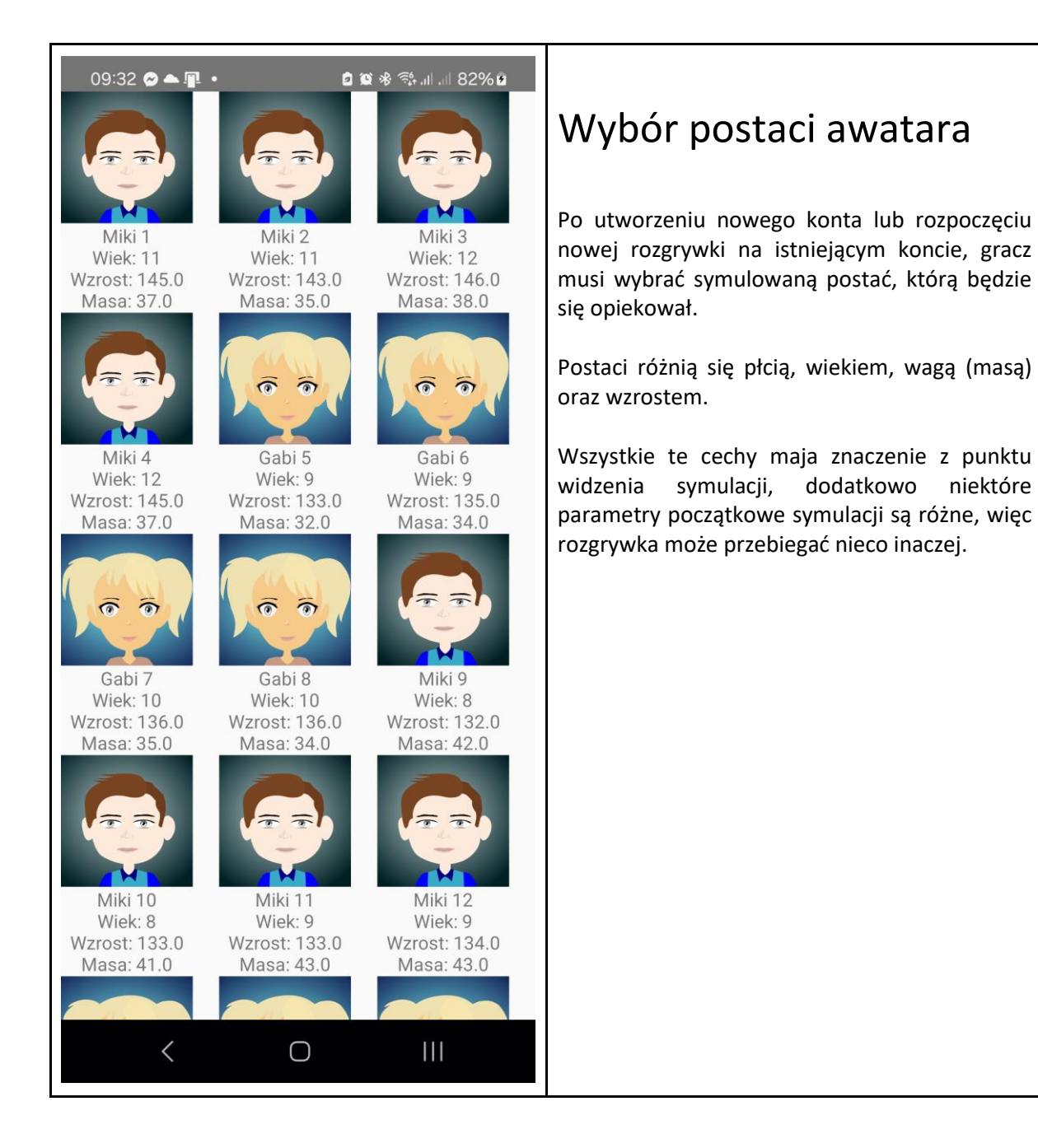

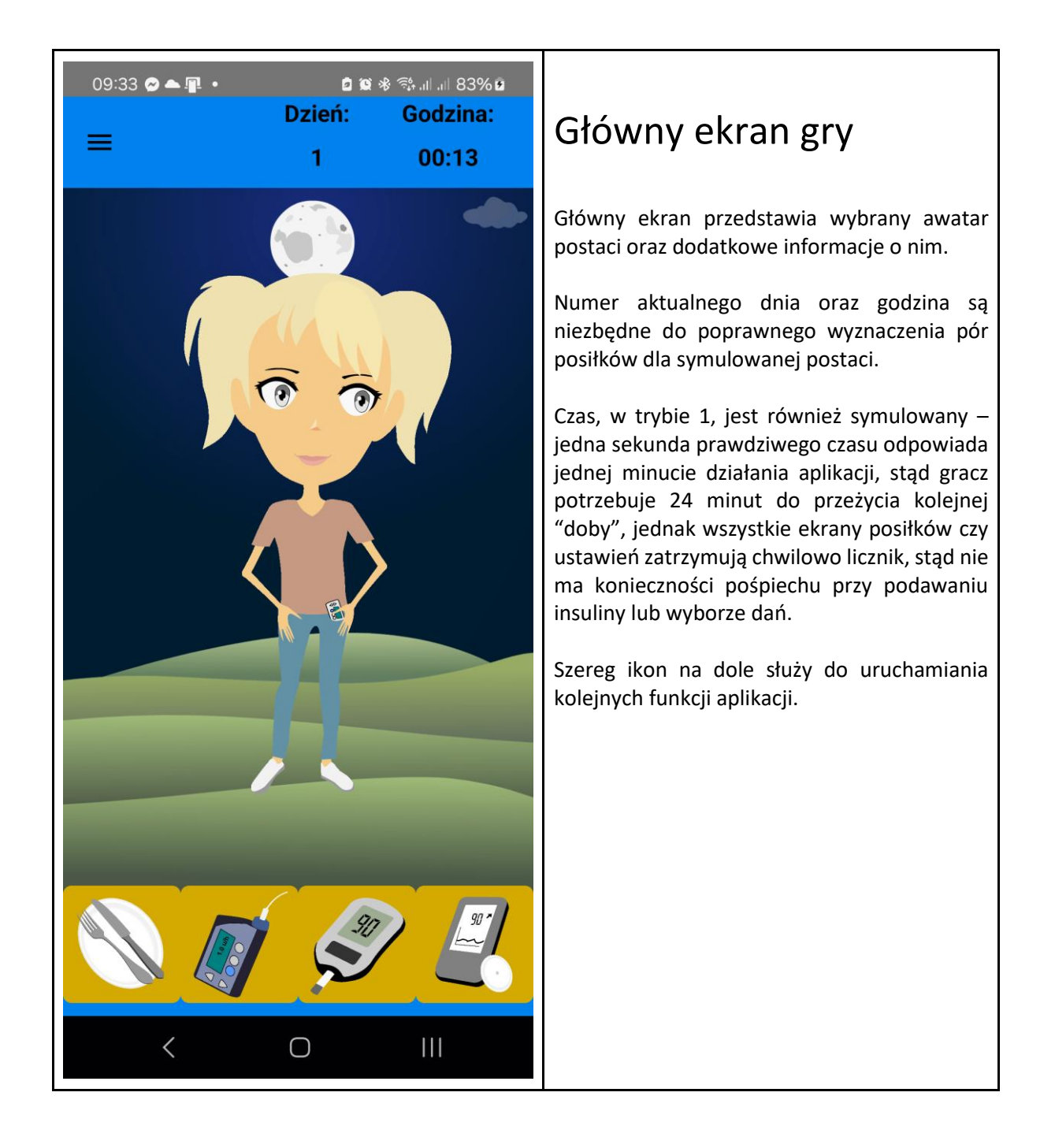

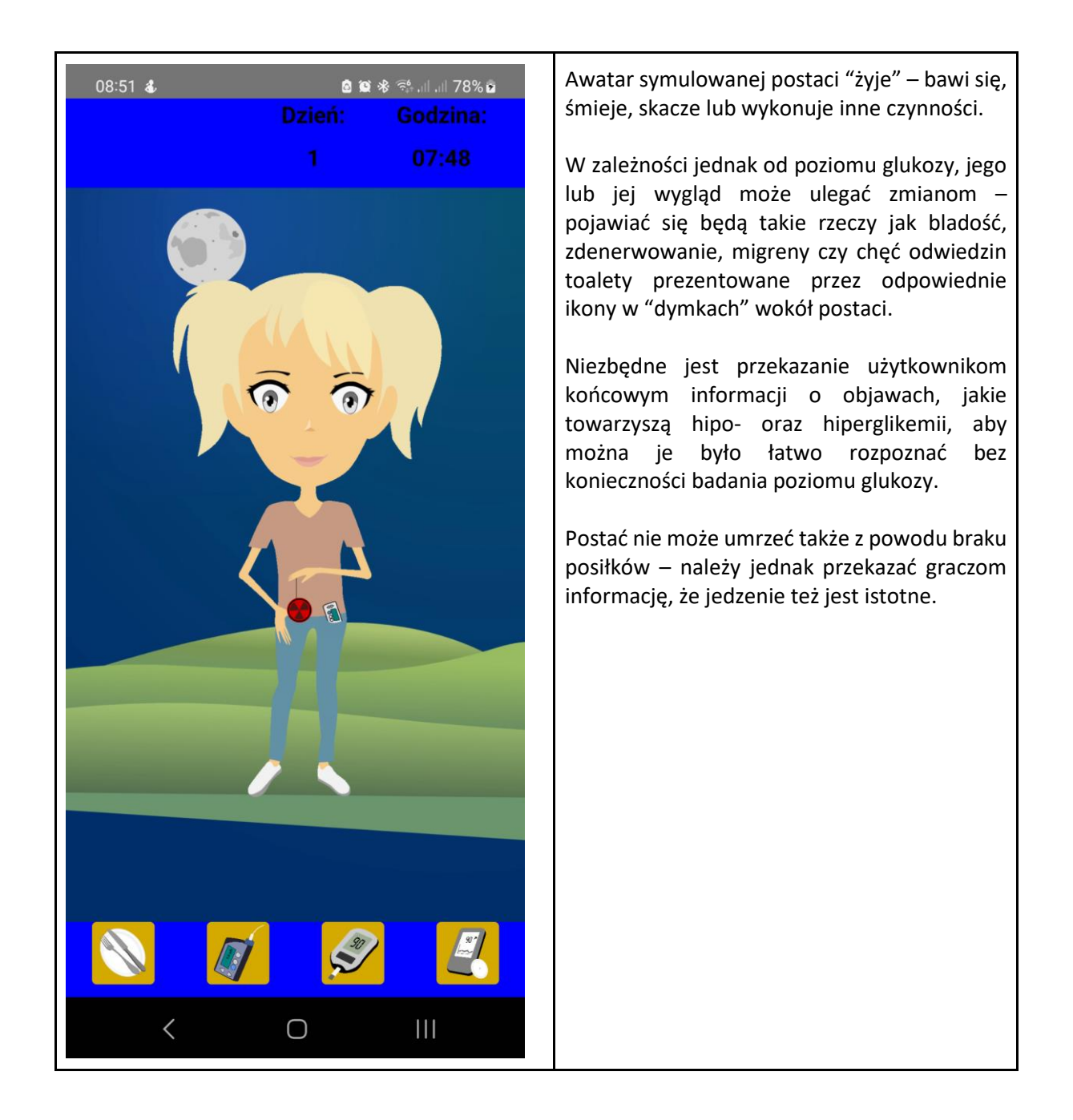

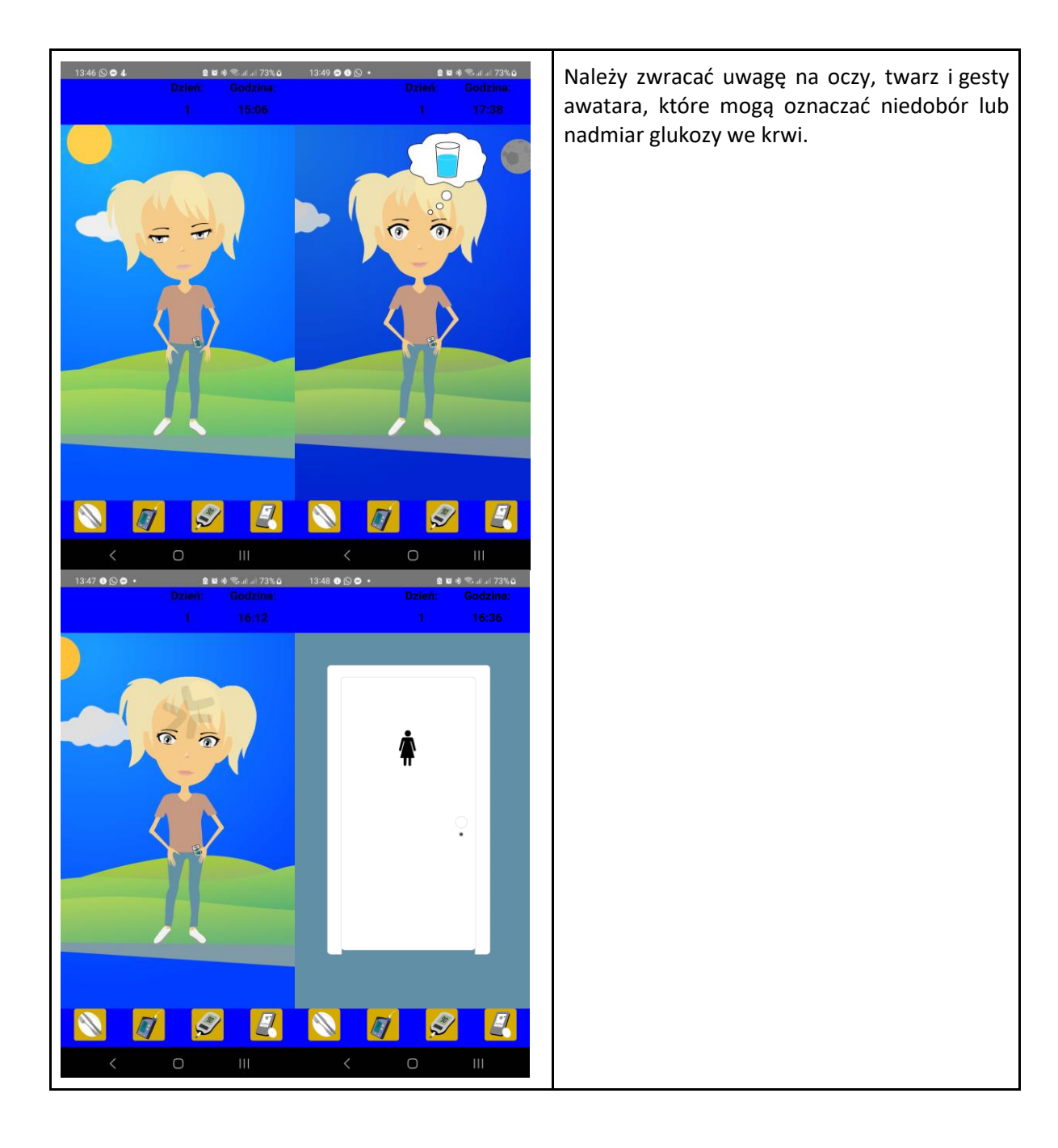

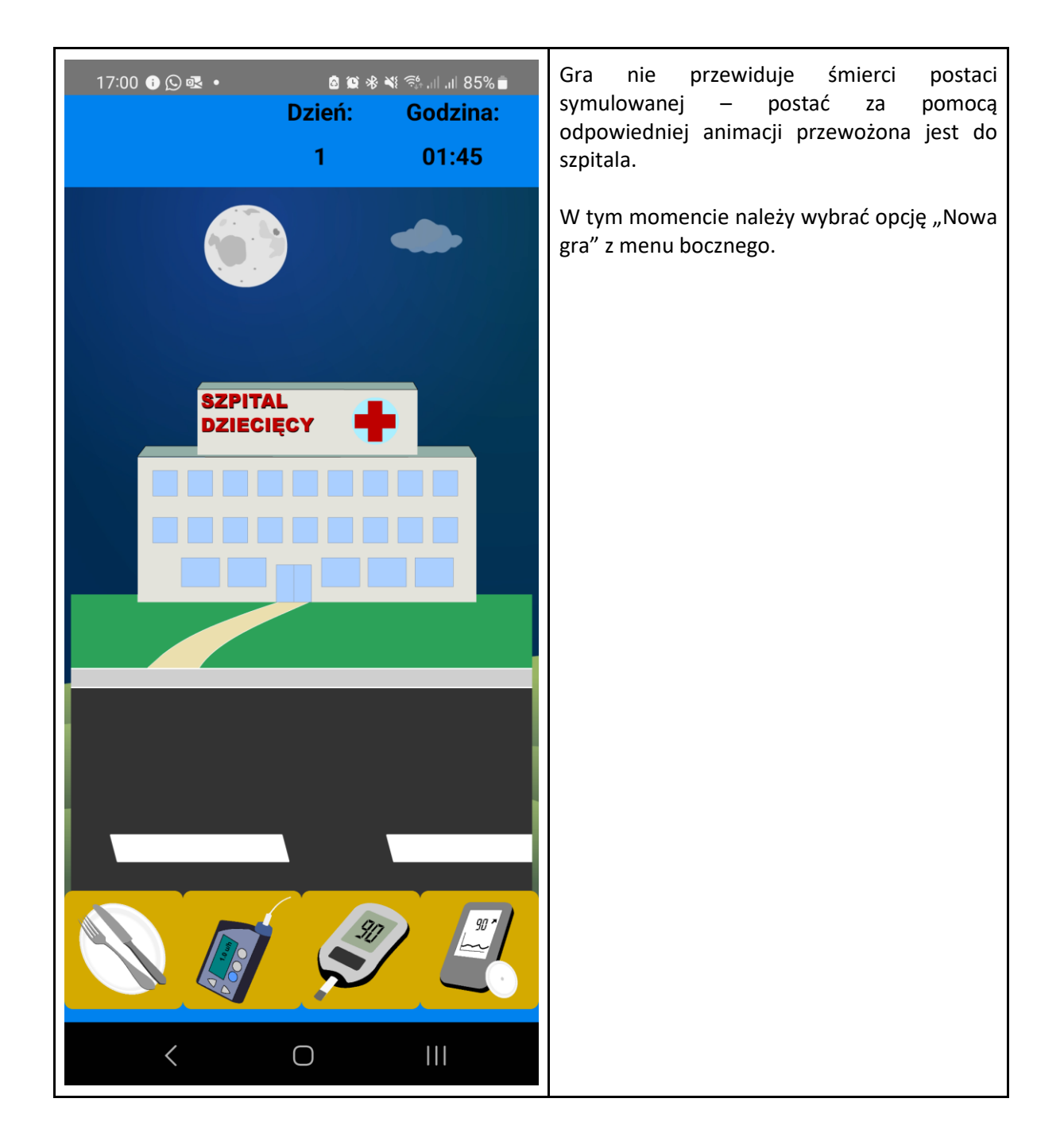

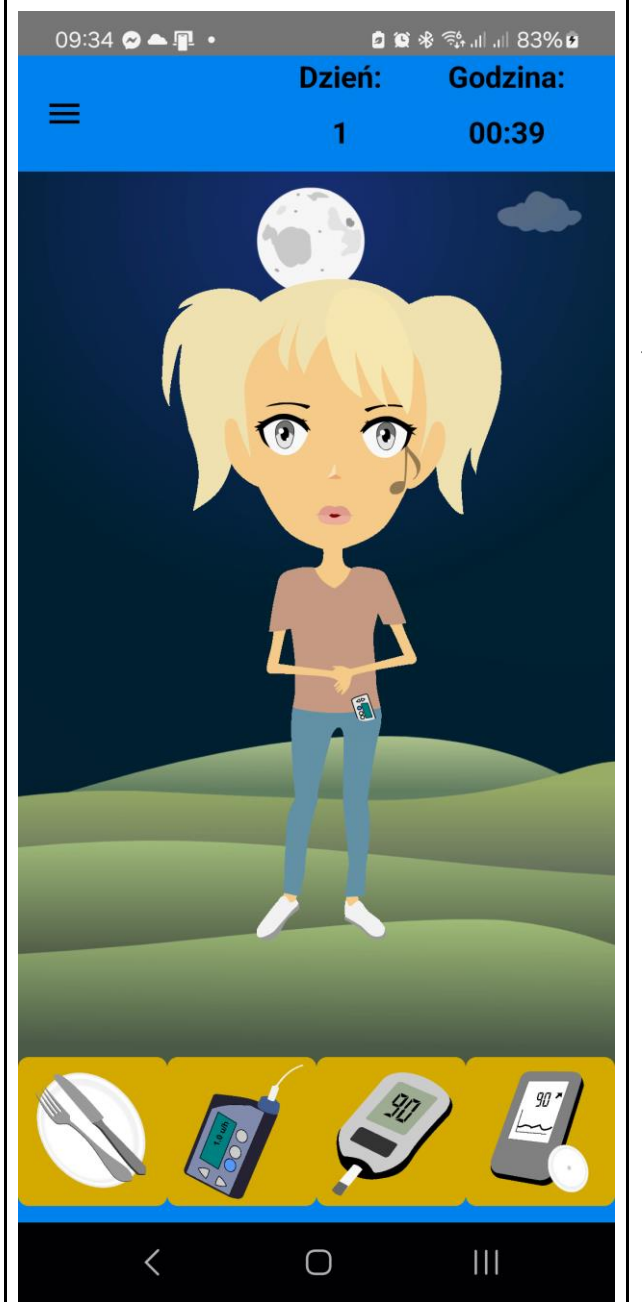

## Funkcje ekranu głównego

Przyciski na dole ekranu głównego służą do uruchamiania kolejnych funkcji aplikacji, takich jak:

- zarządzanie posiłkami (karmienie)
- obsługa i zarządzanie pompą
- pomiar glukozy
- wykres systemu ciągłego monitorowania glikemii (CGM)

| 09:35 〇 ▲ I · · · · · · · · · · · · · · · · · ·   | Ekran posiłków<br>Pierwszy przycisk na dole ekranu głównego<br>prowadzi do ekranu posiłków. Można tutaj<br>wybrać składniki posiłku, także z wykorzysta-<br>niem wyszukiwarki.<br>Na samej górze listy składników znajduje się<br>glukoza prasowana, służąca do szybkiego<br>podniesienia poziomu glukozy. |
|---------------------------------------------------|----------------------------------------------------------------------------------------------------|
| Masa: 0 g<br>Węglowodany: 0 g<br>Węglowodany: 0 g | Przycisk "Historia" służy do przeglądania historii<br>posiłków podawanych symulowanej postaci.                                                                                                    |
| szukaj: g                                         |                                                                                                    |
| + ~                                               |                                                                                                    |
| <ul> <li>↔</li> </ul>                             |                                                                                                    |
|                                                   |                                                                                                    |

| 16:42 © 로 ઢ •<br>PRODUKTY<br>Glukoza<br>prasowana | े छ ≉ ¥ ॐ जा जा 76% हे<br>POSIŁEK<br>Ananas | Po dotknięciu produktu z listy za pomocą suwaka<br>można wybrać jego ilość (w gramach) natomiast<br>opcja "+" doda konkretny składnik do posiłku. |
|---------------------------------------------------|---------------------------------------------|----------------------------------------------------------------------------------------------------|
| Agrest                                            | Bagietki<br>francuskie                      | Wybór może przebiegać zarówno przez<br>przesunięcie suwaka z ikonką ponad liczbą<br>gramów posiłku jak i można bezpośrednio                       |
| Ananas                                            |                                             | zmienić gramaturę posiłku.                                                                                                    |
| Arbuz                                             |                                             | Potrawy lub produkty mają przypisane wartości                                                                                                    |
| Awokado                                           |                                             | ich podstawie gracz powinien zorientować się w<br>wartości bolusa, jaki powinien zostać podany                                                    |
| Bagietki<br>francuskie                            |                                             | symulowanej postaci.                                                                                                    |
| Bakłażan                                          |                                             | Ikony przypisane do posiłków służą tylko do<br>odróżnienia grup kategorii (warzywa owoce                                                          |
| Baleron                                           |                                             | mięso, słodycze itp.), a nie przedstawiają                                                                                                    |
| Masa: 102 g I<br>Węglowodany: 61.3 g              | Masa: 162 g<br>Węglowodany: 69.5 g          | konkretnych produktów.                                                                                                    |
| SZUKAJ:                                           |                                             | Produkty dodane do aktualnego posiłku pojawią się po prawej stronie, w sekcji "Posiłek" i można                                                   |
| 102 g                                             |                                             | je stamtąd usunąć dotykając ikonki kosza,<br>natomiast przycisk ze znaczkiem wyboru " 🖋 "<br>spowoduje podanie posiłku do wirtualnego             |
| +                                                 | ~                                           | pacjenta.                                                                                                    |
| Ð                                                 | <del>~</del>                                |                                                                                                    |
| < 0                                               |                                             |                                                                                                    |

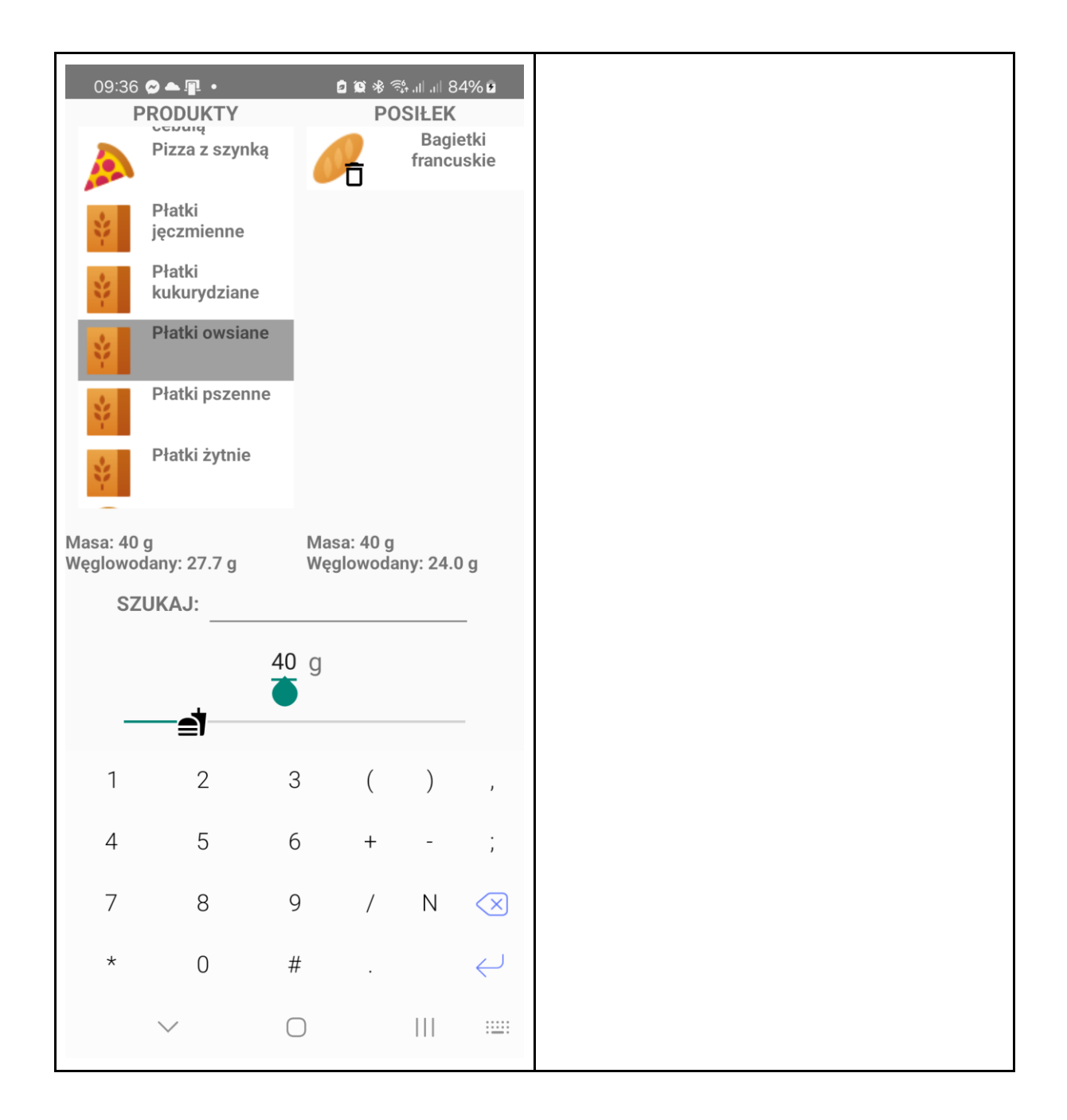

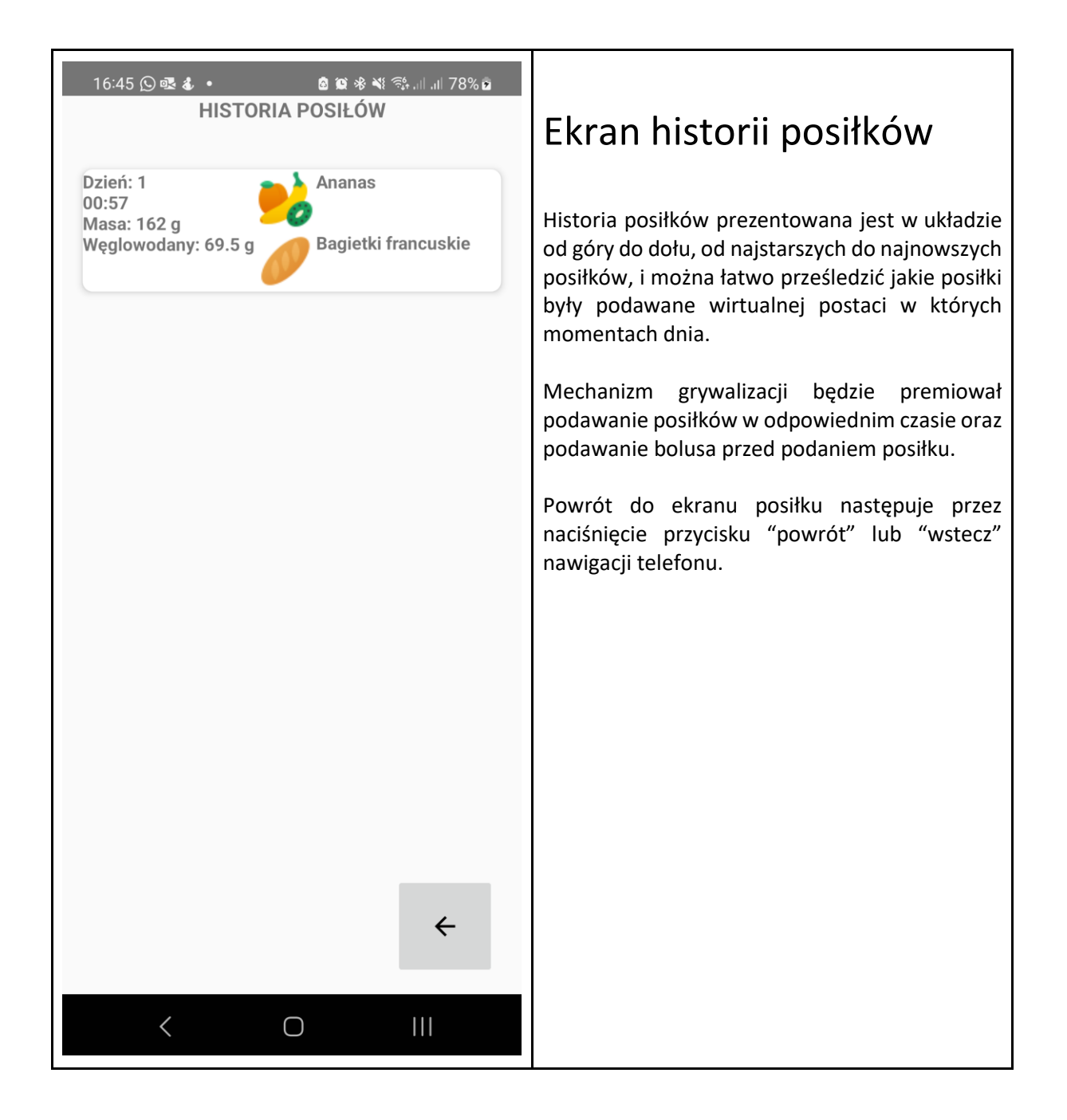

| 16:47 (오로 & · · · · · · · · · · · · · · · · · · | Ekran pompy                                                                                                    |
|-------------------------------------------------|----------------------------------------------------------------------------------------------------|
| SERWIS POMPY                                    | Ekran pompy prezentuje najbardziej rozbudo-<br>wane możliwości aplikacji.<br>Na głównym ekranie można wybrać jeden<br>z czterech głównych przycisków lub przejść do<br>kolejnych opcji wybierając nazwę karty na górze<br>ekrany (lub pawigując gestem lowo-prawo)                                                                                                    |
| <image/> Insulina:<br>300 UBateria:             | <ul> <li>ekranu (lub nawigując gestem lewo-prawo).</li> <li>Główne funkcje pompy na głównym ekranie to: <ul> <li>Zmiana wkłucia, którą należy regularnie wykonywać</li> <li>Sprawdzenie i ew. usunięcie pęcherzyka powietrza, który może pojawić się w przewodzie pompy (także prawdziwym)</li> <li>Wymiana baterii pompy (jeżeli pompa straci energię, to przestanie działać – należy uczulić graczy na taką ewentualność)</li> <li>Uzupełnienie zbiornika pompy (wstrzykiwanie nie powiedzie się, jeżeli zabraknie insuliny)</li> </ul> </li> </ul> |
| <del>~</del>                                    | Pęcherzyk powietrza pojawia się losowo po<br>2 dniach, wymiana wkłucia jest niezbędna po<br>3 dniach.                                                                                                    |
|                                                 | Wymiana baterii jest niezbędna po 14 dniach,<br>natomiast jej poziom jest prezentowany za<br>pomocą paska postępu.                                                                                                    |
|                                                 | Uzupełnienie insuliny jest wskazane jeśli<br>w zbiorniku jest poniżej 5% zawartości. Po<br>pojawieniu się jednego z wymienionych zdarzeń<br>przepływ insuliny jest ograniczony odpowiednio<br>od 30 do 70% zwykłej przepustowości pompy.<br>W przypadku pojawienia się problemu<br>użytkownik jest informowany w postaci<br>powiadomienia oraz ikony awarii na przycisku.                                                                                                    |

| 16:49 🖸 🚭 🕹 🔹 🚨 🛍 🕸 🕸 | ইঃ।। 81% 2         |                                                                                                    |
|-----------------------|--------------------|----------------------------------------------------------------------------------------------------|
| 🌣 🖬 🕙 🖽               | ≈ 🕚                | Ekran kalkulatora bolusa                                                                                                    |
| KALKULATOR BOLU       | SA                 | natychmiastowego                                                                                                    |
| Planowane WW          | POMIAR<br>GLIKEMII | Ekran kalkulatora bolusa, dostępny po wybraniu<br>drugiej pozycji z górnej listy kart, pozwala na<br>podanie bolusa.                                       |
| Bolus:                | OBLICZ<br>BOLUS    | Po dotknięciu opcji przy "planowane WW"<br>pojawi się klawiatura, należy podać liczbę<br>wymienników węglowodanowych na jakie<br>będzie planowany posiłek. |
| ~                     | ÷                  | Przycisk "Zmierz glikemię" pobierze aktualną<br>wartość glikemii, natomiast przycisk "Oblicz<br>bolus" obliczy wartość bolusa (w U).                       |
|                       |                    | Wybranie przycisku ✔ natychmiastowo<br>zaprogramuje pompę, aby zadała dawkę<br>insuliny.                                                                   |
|                       |                    |                                                                                                    |
| < 0                   |                    |                                                                                                    |

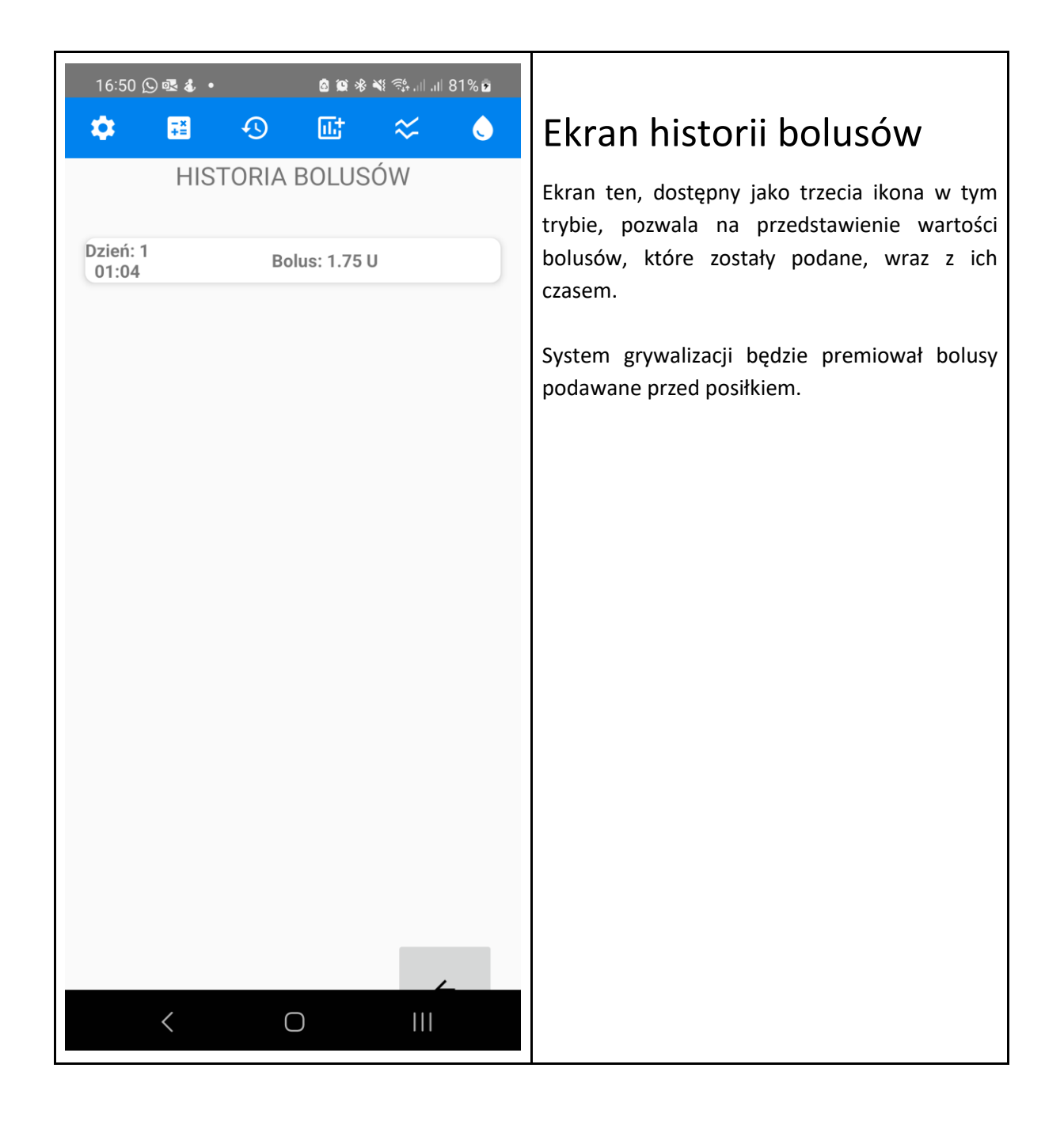

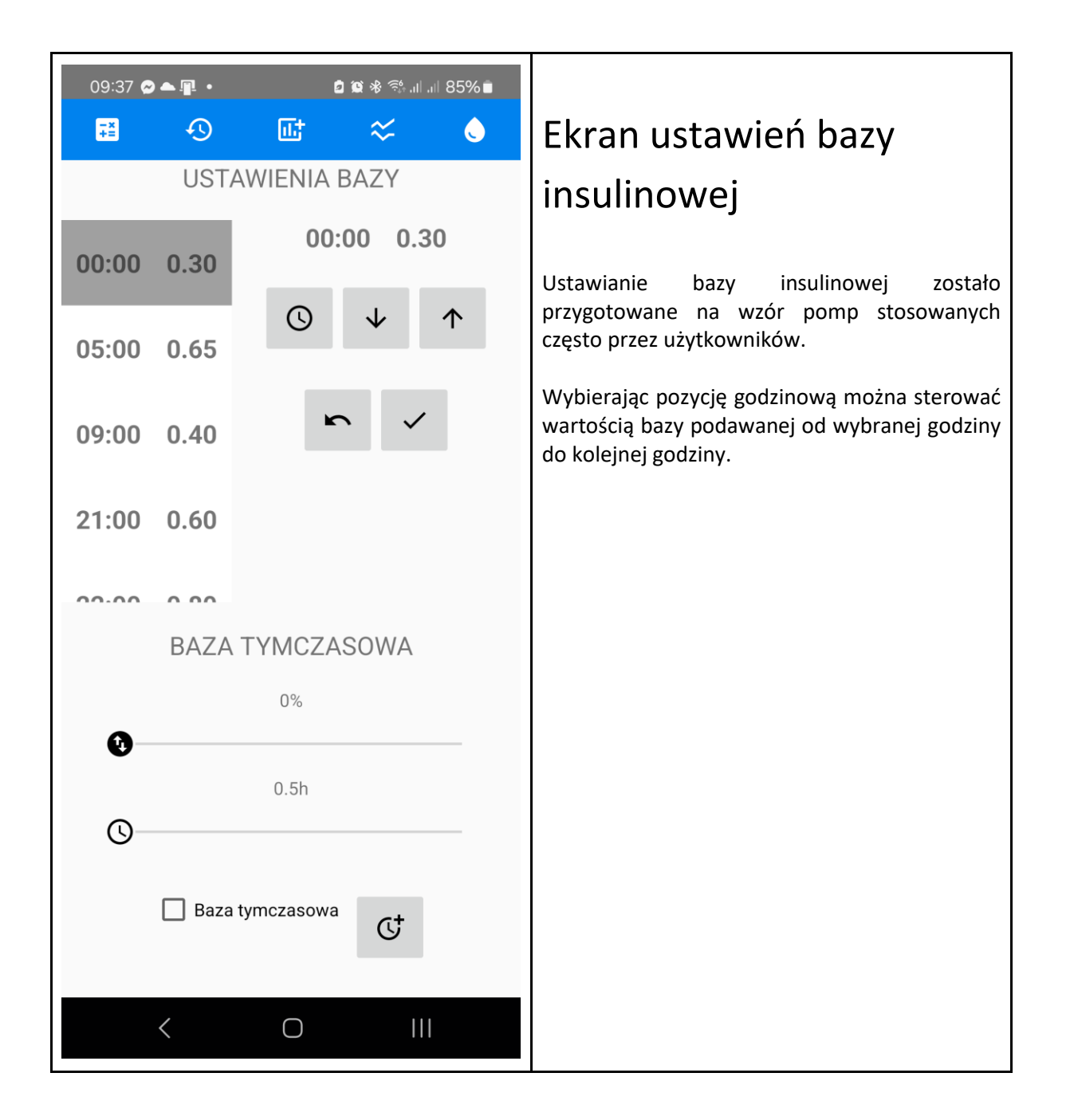

| 16:52 © ঊ &<br>♥ | •<br>•<br>STAWIE | * * *<br>NIA BAZ<br>00:00 | ¥ ∰I .II 83% û | Przycisk z ikonką zegara pozwala na wybranie<br>czasu – jeżeli zostanie wybrany czas taki, jak<br>jeden z podanych, to po zatwierdzeniu zostanie<br>zmodyfikowana wartość bazy od danej godziny,<br>jeżeli natomiast zostanie wybrany nowy czas, to<br>zostanie dodane kolejne pole z bazą insulinową<br>od danej godziny. |
|------------------|------------------|---------------------------|----------------|----------------------------------------------------------------------------------------------------|
| 05<br>Wybierz    | mądrze o         | Ŋ ↓                       | r ↑            |                                                                                                    |
| 09<br>21         | 23               | 59                        |                |                                                                                                    |
| 22               | <b>00</b><br>01  | : <b>00</b><br>01         |                |                                                                                                    |
| Cano             | cel              |                           | ок             |                                                                                                    |
|                  |                  |                           | ÷              |                                                                                                    |
| <                | (                |                           |                |                                                                                                    |

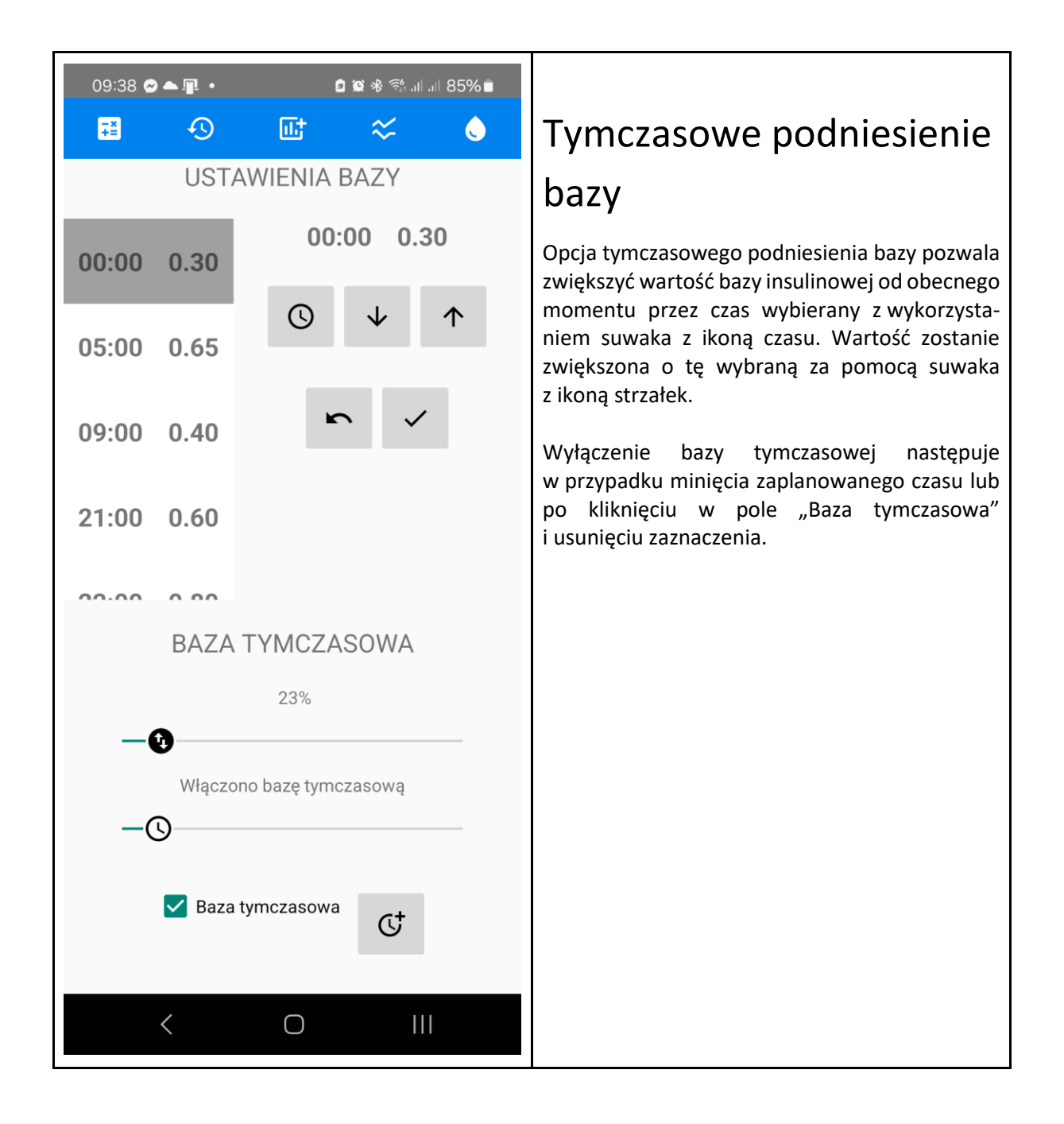

| 16:56 🕥 <b>로 </b> 🔹 | ê 😰 🕸 ¥⊱≅\$+.⊪.⊪ 85% 着 |                                                                                                    |
|---------------------|------------------------|----------------------------------------------------------------------------------------------------|
| ۵                   | ூ ਛ ≈ ♦                | Ekran ustawień bolusa                                                                                                    |
| USTA                | WIENIA BOLUSA          | Kolejna ikona pozwala na ustawień bolusów.                                                                                                    |
| 00:00 0.35          | 09:30 0.70             | W podobny sposób jak w przypadku bazy<br>insulinowej programowane są wartości                                                                                                 |
| 05:30 1.00          | ♥ ↓ ↑                  | zaplanowanych bolusów, z określeniem godzin o<br>których nastąpią zmiany.                                                                                                    |
| 09:30 0.70          | r <                    | Ustawienia bolusa i wrażliwości są<br>wykorzystywane przez kalkulator bolusa –<br>ustawienia bolusa są wykorzystywane do<br>określenia ile insuliny jest potrzebne do wydania |
| 12:00 0.60          |                        | w stosunku do wymiennika węglowodanowego.                                                                                                    |
| 15:00 0.55          |                        |                                                                                                    |
|                     | ~                      |                                                                                                    |
|                     |                        |                                                                                                    |
|                     |                        |                                                                                                    |
| <                   | O                      |                                                                                                    |

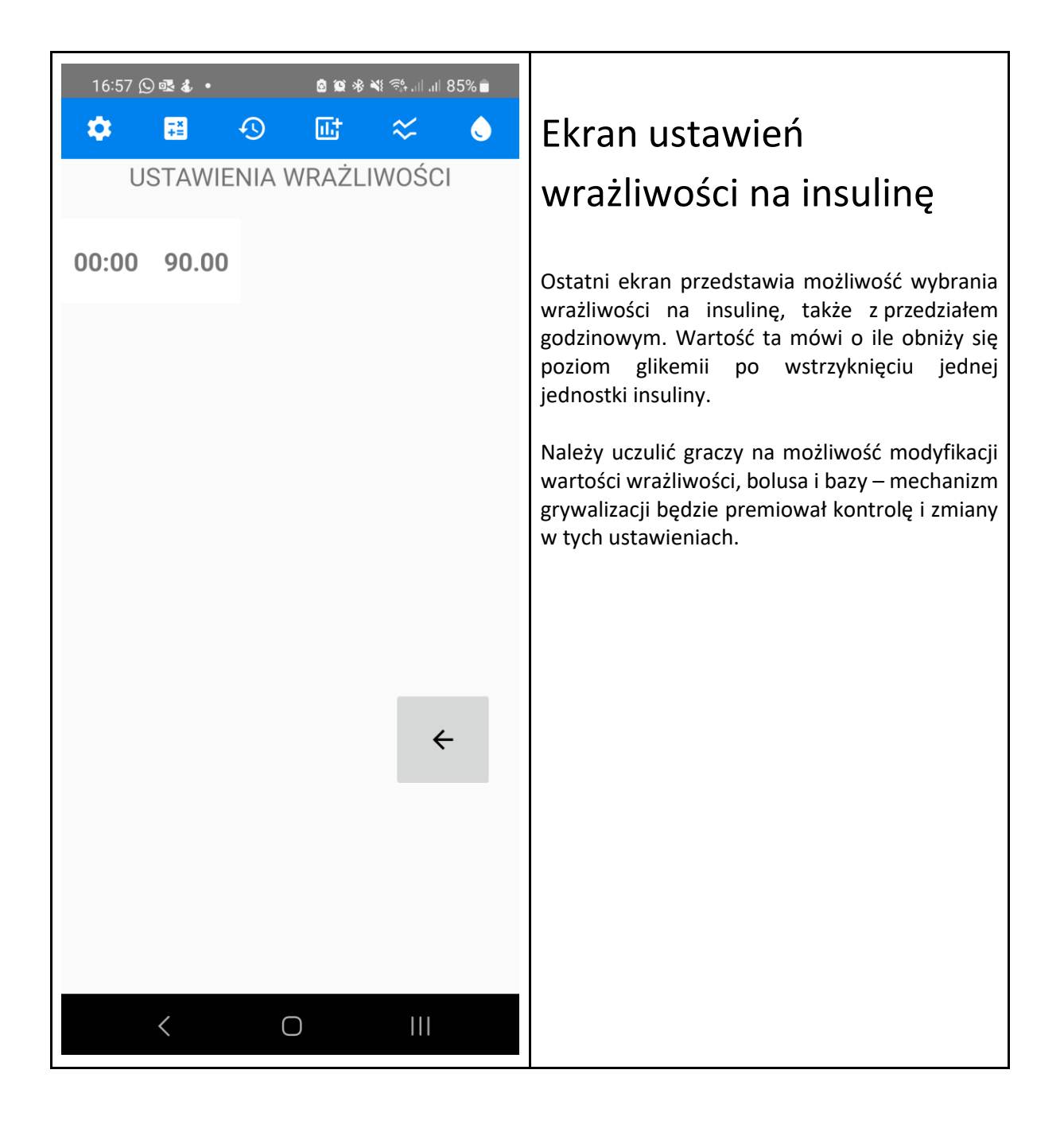

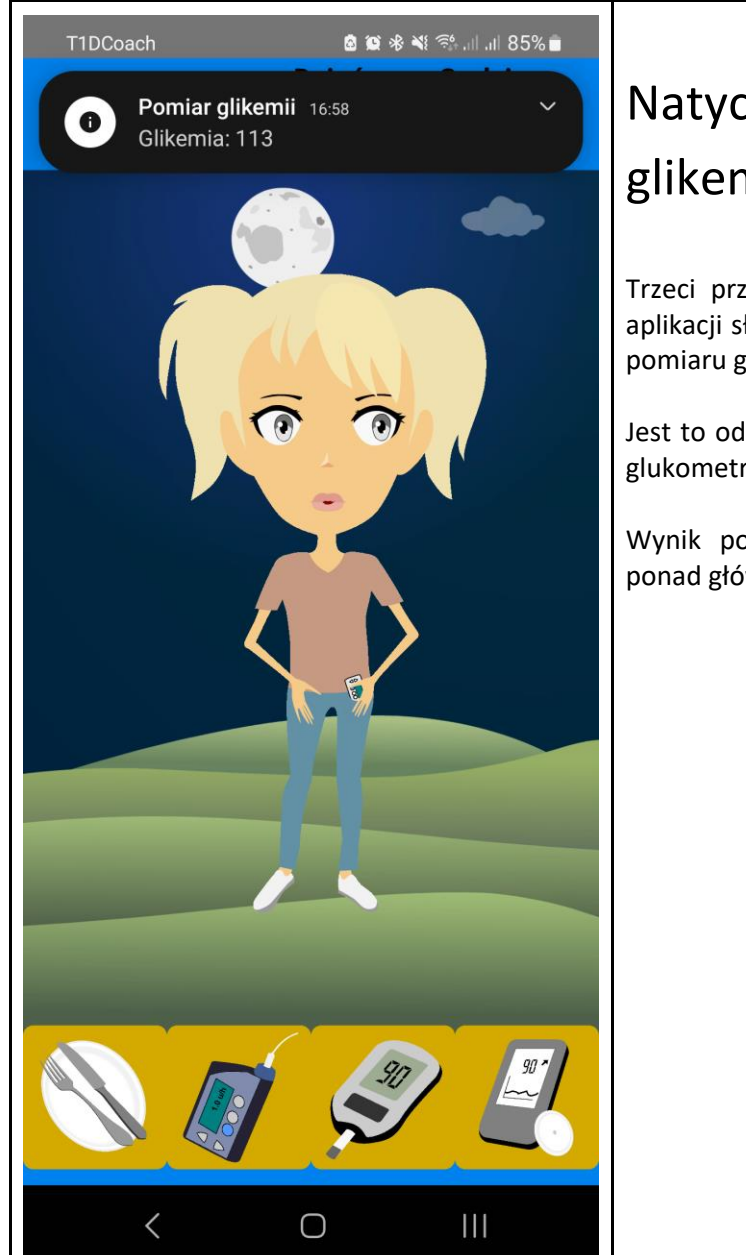

### Natychmiastowy pomiar glikemii

Trzeci przycisk od lewej na głównym ekranie aplikacji służy do wykonania natychmiastowego pomiaru glikemii.

Jest to odpowiednik pomiaru z wykorzystaniem glukometru, bezpośrednio z krwi.

Wynik pokazywany jest jako powiadomienie ponad główną aplikacją.

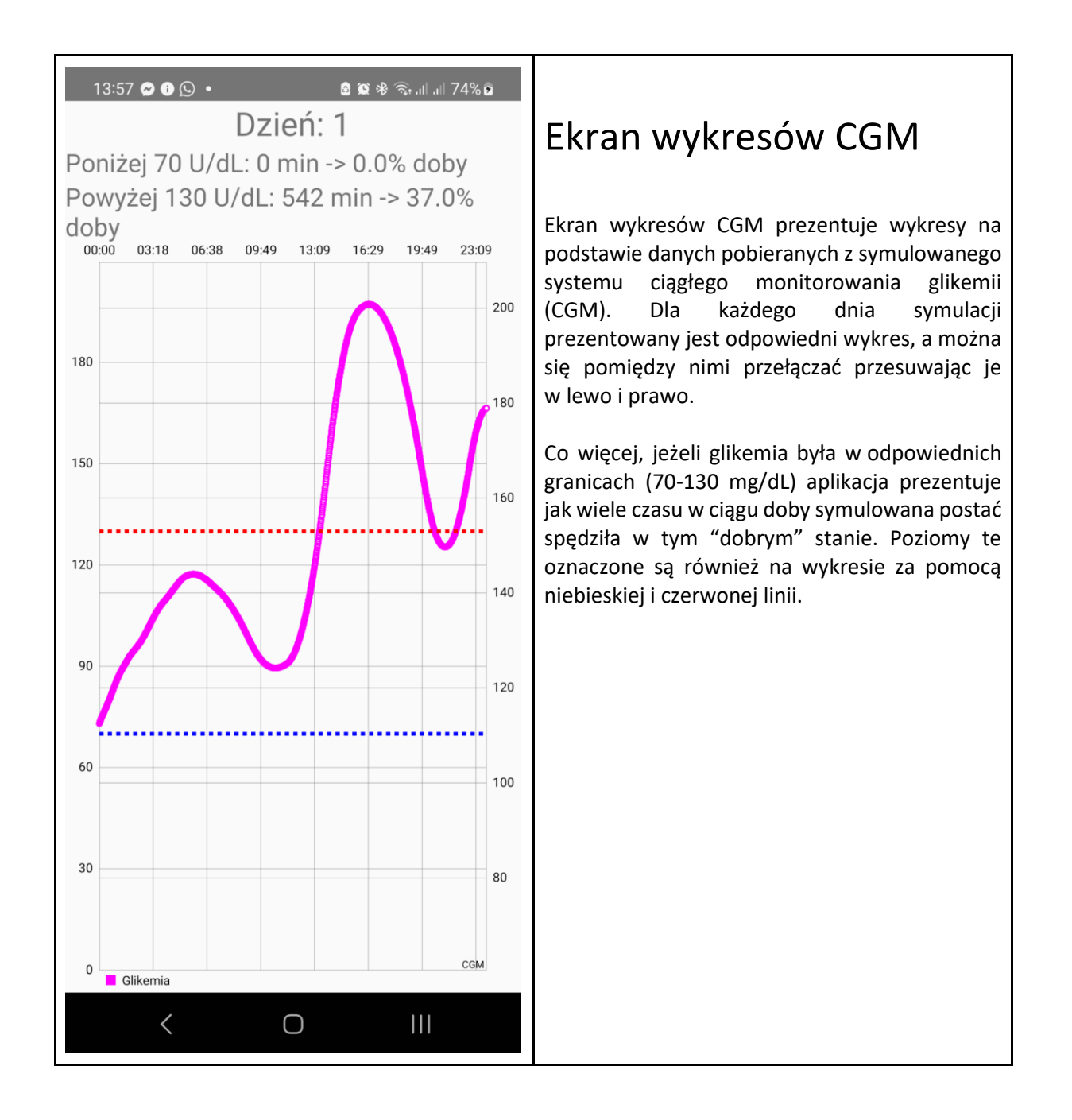

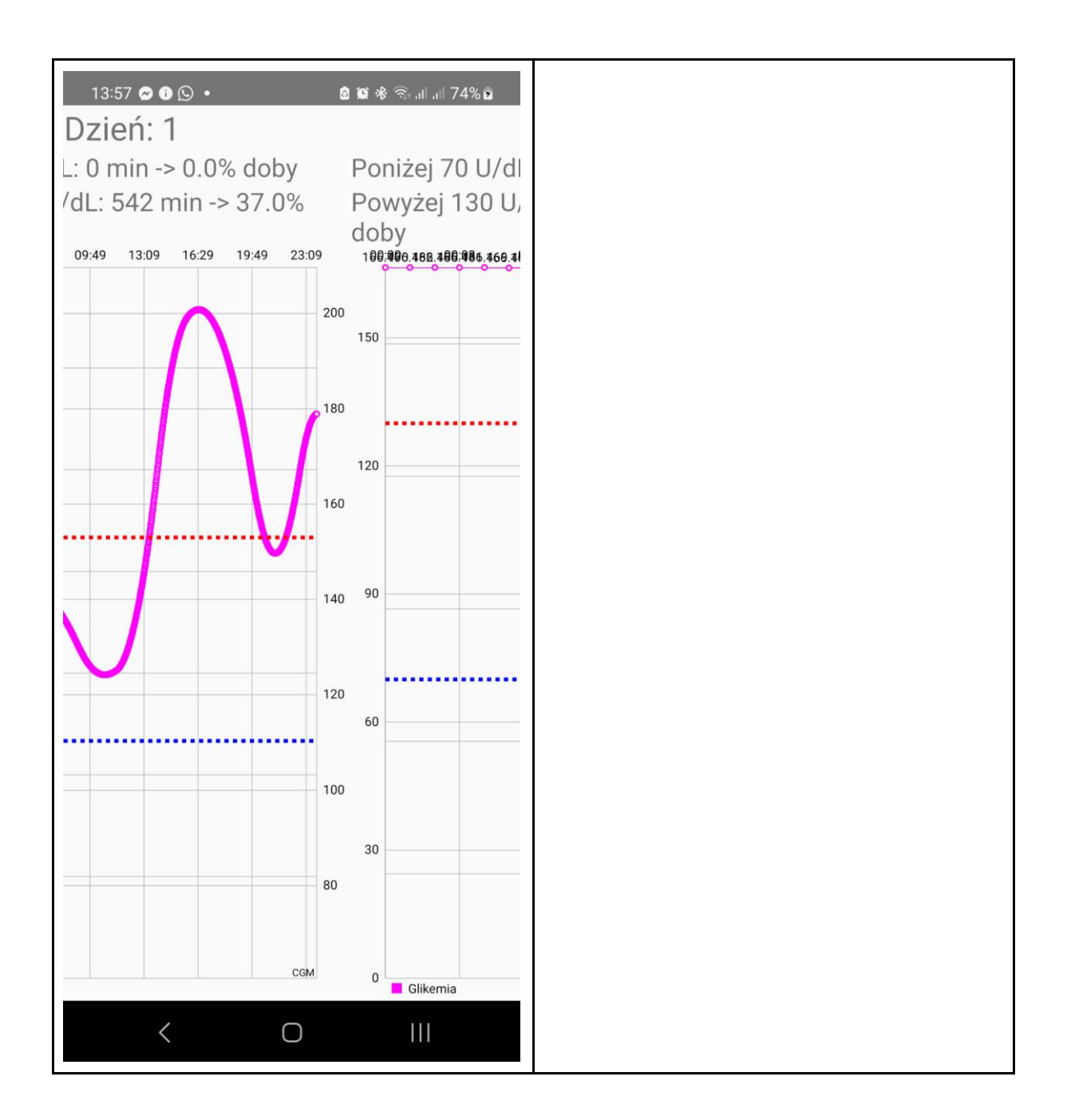

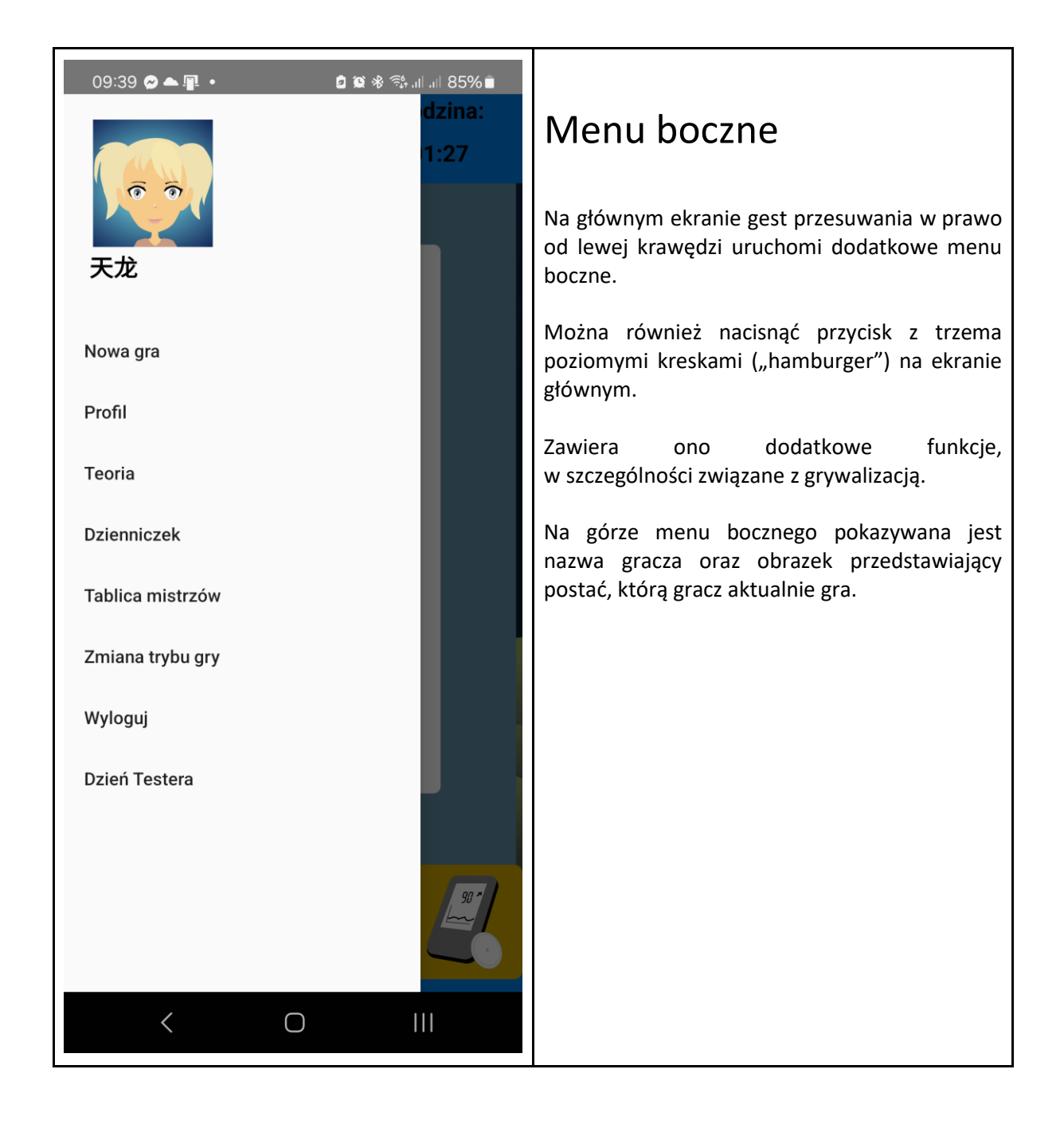

| 09:40 ♥▲■ ● | Tablica mistrzówGra analizuje poczynania gracza i na tej<br>podstawie przypisuje graczom punkty. Tablica<br>mistrzów prezentuje graczy, którzy mają w tym<br>momencie najwięcej punktów (pierwszą<br>dziesiątkę). Jeżeli gracz jest wśród nich, zostanie<br>oznaczony pogrubieniem.Jeżeli gracz nie znajdzie się w pierwszej<br>dziesiątce, zostanie przedstawiony mu,<br>w którym pułapie procent najlepszych graczy się<br>znajduje zamiast dokładnego miejsca.                                               |
|-------------|----------------------------------------------------------------------------------------------------|
|             | <ul> <li>Nazwy graczy są generowane automatycznie po założeniu konta, aby nie przedstawiać adresów e-mail graczy. Nazwy te można zmienić w profilu użytkownika.</li> <li>Punkty przyznawane są między innymi za: <ul> <li>przeżycie kolejnego dnia</li> <li>przeżycie dnia w dobrostanie (odpowiednim poziomie glukozy)</li> <li>wykonywanie pomiarów glikemii</li> <li>wprowadzanie posiłków oraz odpowia-dających im bolusów</li> <li>dokonywanie zmian w ustawieniach pompy i bolusów</li> </ul> </li> </ul> |

| 09:41 المعالية 10 المعالية 10 المعالية 1 | Osiągnięcia                                                                                                    |
|----------------------------------------------------------------------------------------------------|----------------------------------------------------------------------------------------------------|
| Punkty: 32         07.       Hakuna matata<br>Punkty: 31         08.       Żółty Pegaz<br>Punkty: 30         09.       天龙                                                                                                    | Wybranie gracza na liście również przedstawi<br>drugi element grywalizacji – osiągnięcia.<br>Osiągnięcia symbolizowane są za pomocą ikon<br>zwierząt i owadów i są przyznawane za<br>odpowiednie zachowanie kondycji symulowanej<br>postaci. |
| Punkty: 28<br>10. Żółty Smok<br>Punkty: 27                                                                                                    | Przykładowo, za 1 przeżyty dzień bez karetki<br>gracz uzyska ikonkę Jętki, za 3 dni Ośmiorniczki,<br>natomiast za 7 dni – Nieśmiertelnej Meduzy.                                                                                             |
|                                                                                                    | Wybranie osiągnięcia z listy przedstawi jego<br>nazwę, warunki zwycięstwa oraz datę zdobycia<br>odznaki przez wybranego gracza jeżeli taka<br>została już zdobyta.                                                                           |
| Meszka                                                                                                    |                                                                                                    |
| Meszka - Czy w ogóle był podany bolus (do<br>30 min. po posiłku) - przez 1 dobę<br>K O III                                                                                                    |                                                                                                    |

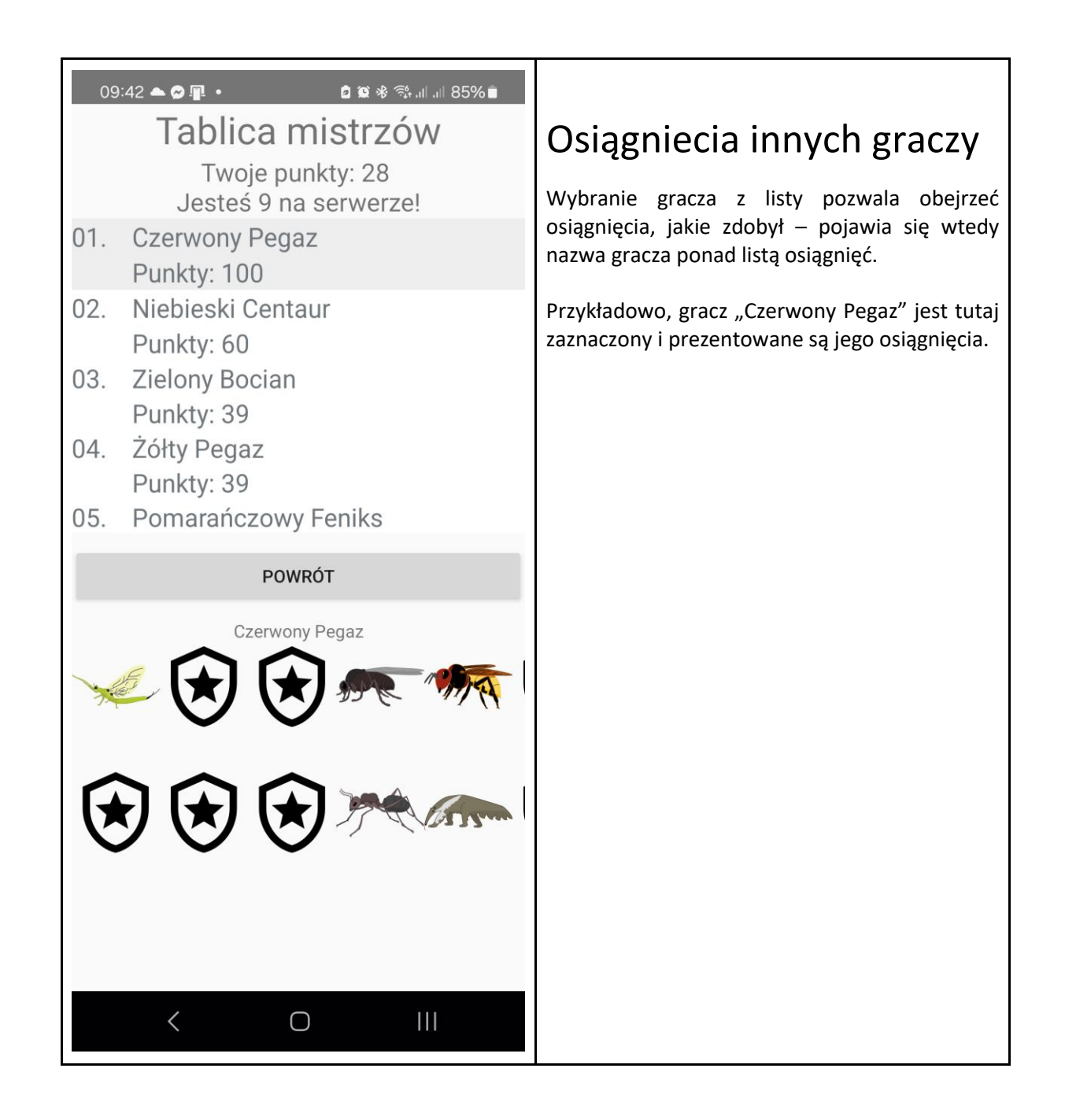

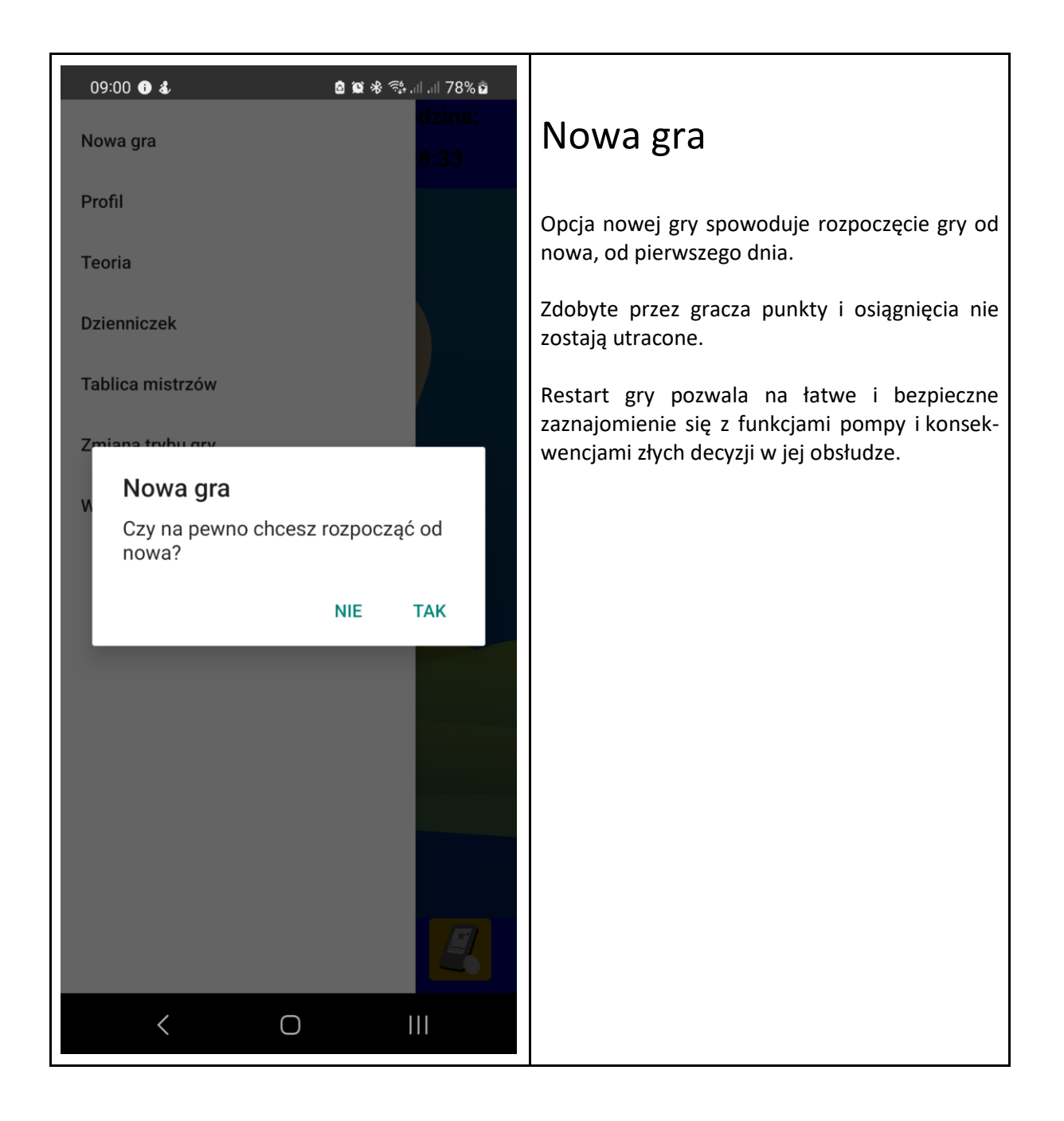

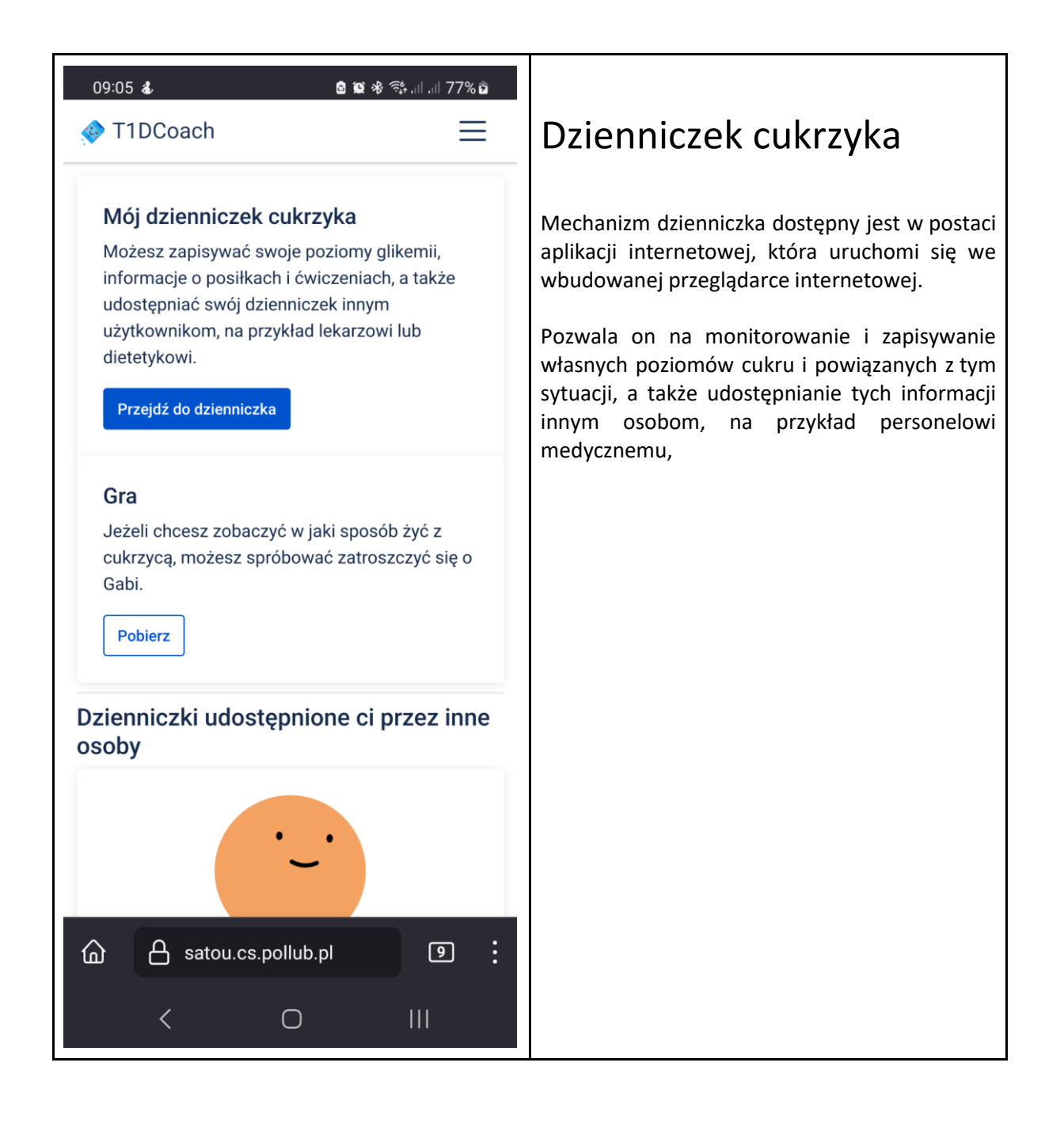

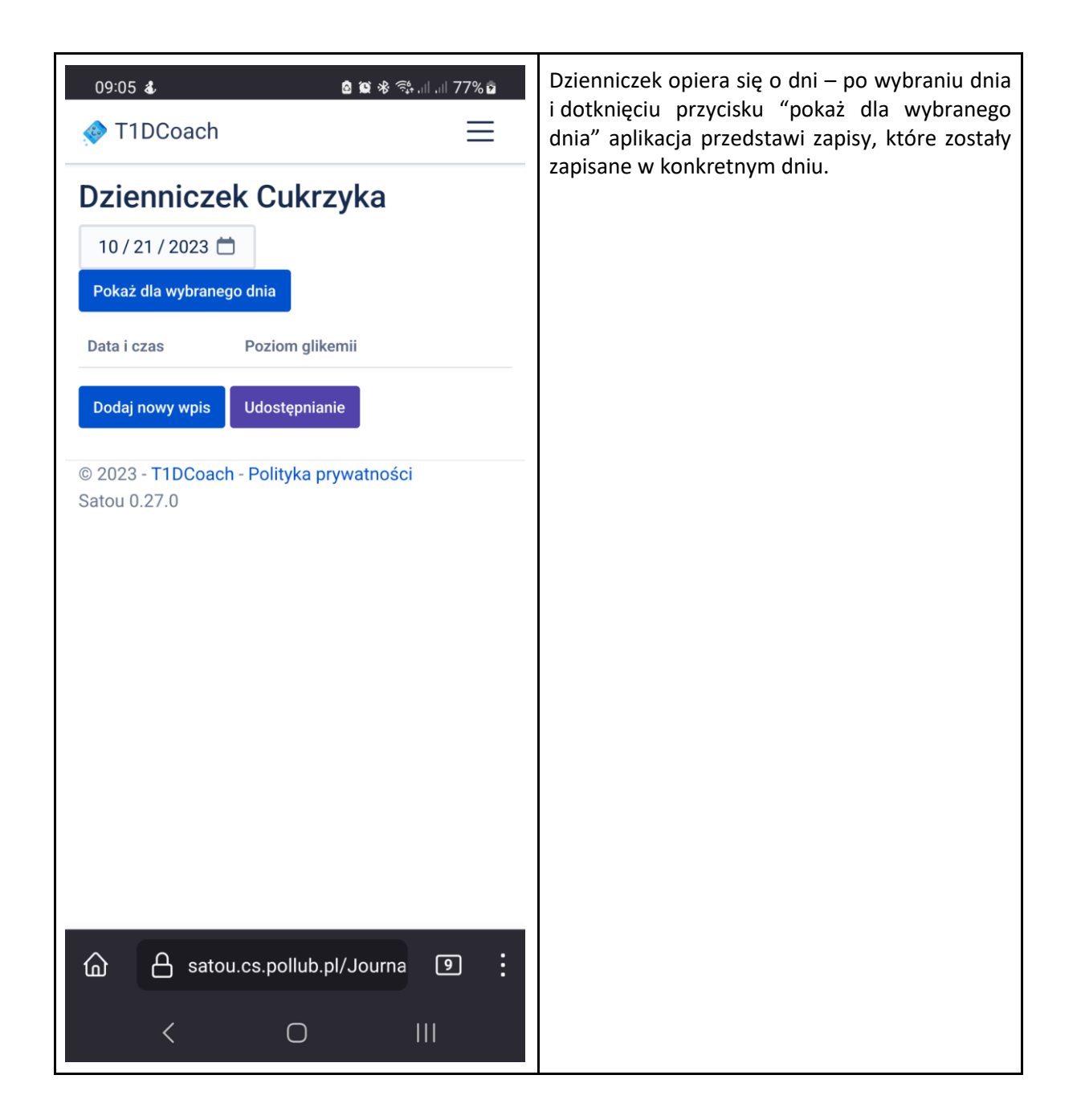

| 09:05 & ⊠ ജ % ആ                      | l .il 77% 🖻 | Nowy wpis do dzienniczka składa się z danych<br>daty i czasu, zapisanego poziomu glikemii oraz<br>informacji o tym, z jakim posiłkiem związany jest<br>pomiar, lub z jakim rodzajem wysiłku |
|--------------------------------------|-------------|----------------------------------------------------------------------------------------------------|
| Dodaj                                |             |                                                                                                    |
| nowy wpis do dzienniczka             |             | Wysiłek umysłowy lub fizyczny oznacza się subiektywnie, i należy podać czas, jak długo on                                                                                                   |
| Data i czas                          |             | trwał aż do momentu dokonania wpisu.                                                                                                    |
| 10/21/2023,07:05:39.255 AM           | $\ominus$   |                                                                                                    |
| Poziom glikemii                      |             |                                                                                                    |
| \$                                   | mg/dL       |                                                                                                    |
| Informacje o posiłku                 |             |                                                                                                    |
| Ilość wymienników węglowodanowych    |             |                                                                                                    |
|                                      | WW          |                                                                                                    |
| Rodzaj posiłku                       |             |                                                                                                    |
|                                      | ~           |                                                                                                    |
| Wysiłek fizyczny                     |             |                                                                                                    |
| Wysiłek fizyczny (subiektywnie, w %) |             |                                                                                                    |
| Czas trwania wysiłku                 |             |                                                                                                    |
| \$                                   | min         |                                                                                                    |
| G A satou.cs.pollub.pl/Journa        | 9:          |                                                                                                    |
| < 0 II                               | I           |                                                                                                    |

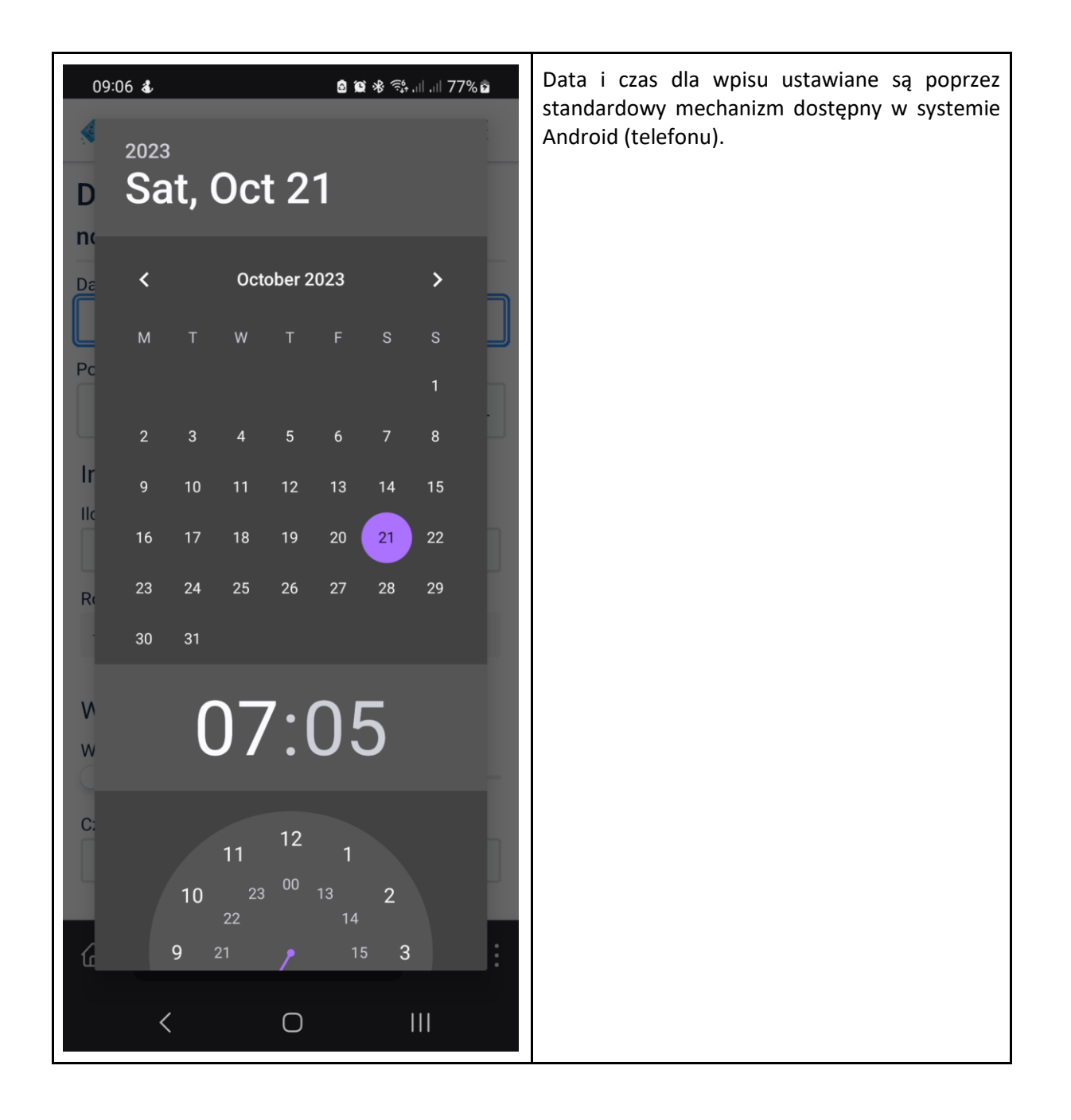

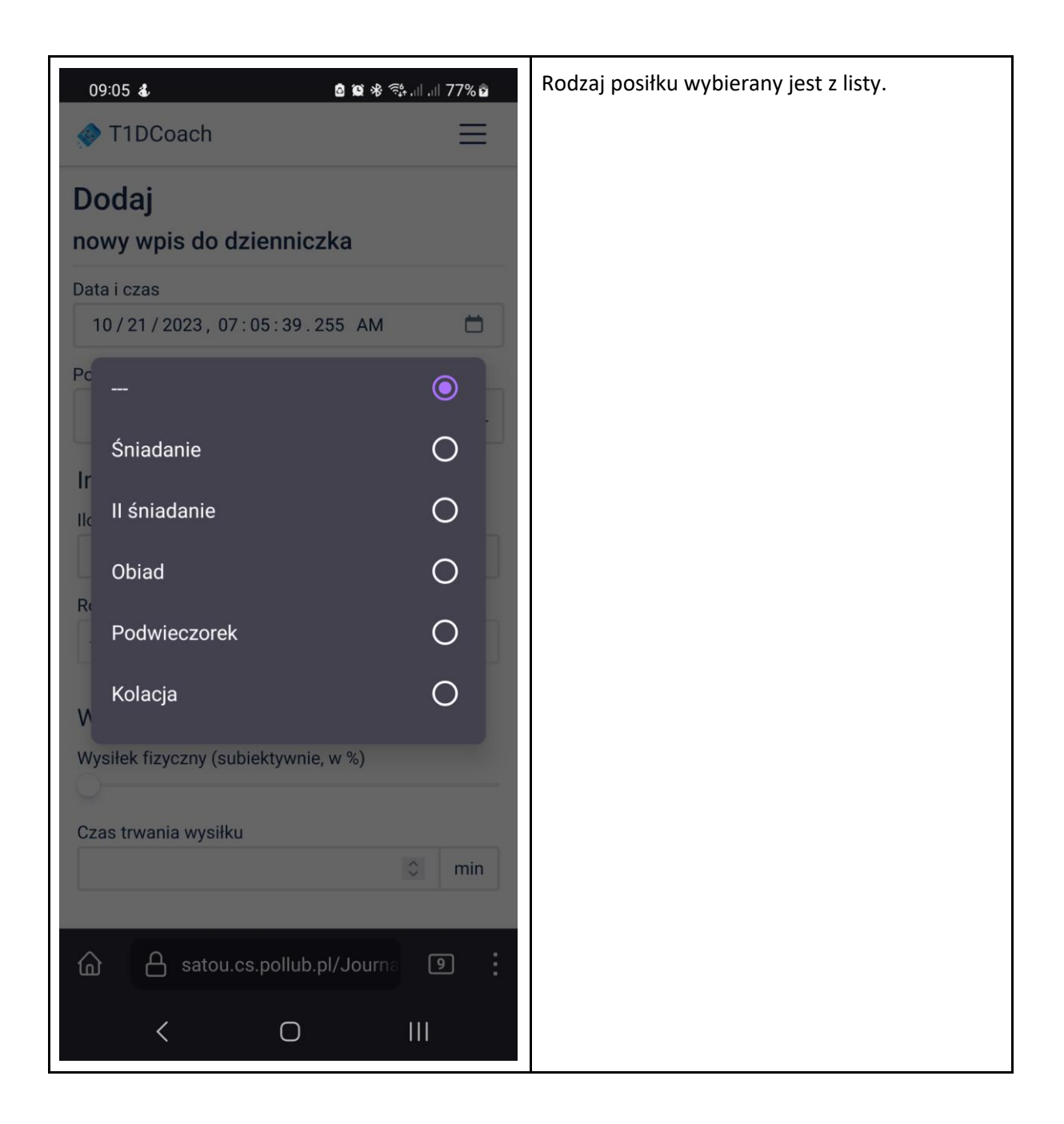

| 09:19 & @ @ @ @ @ @ @ @ @ @ @ @ @ @ @ @ @ @              | Możliwe jest także oznaczenie posiłku<br>dodatkowymi informacjami, np. że było to<br>jedzenie (podjadanie) w nocy. |
|----------------------------------------------------------|----------------------------------------------------------------------------------------------------|
| Wysiłek umysłowy                                         |                                                                                                    |
| Wysiłek umysłowy (subiektywnie, w %)                     |                                                                                                    |
| FI CANCEL OK                                             |                                                                                                    |
| Noc                                                      |                                                                                                    |
| Zapisz                                                   |                                                                                                    |
| Wróć do listy                                            |                                                                                                    |
| © 2023 - T1DCoach - Polityka prywatności<br>Satou 0.27.0 |                                                                                                    |
| < 0                                                      |                                                                                                    |

| 09:46 ▲ 🕿 🖷 • 🔹 🕸 🕸 🖏 💷 💷 84% 💼<br>🚸 T1DCoach 📃                                                  | Lista zapisów dla danego dnia pozwala także na<br>wybranie opcji "szczegóły", która pokaże<br>wszystkie informacje dla danego zapisu, a nie<br>tylka to pojwożniejsze |
|--------------------------------------------------------------------------------------------------|----------------------------------------------------------------------------------------------------|
| Dzienniczek Cukrzyka                                                                             |                                                                                                    |
| < 10 / 21 / 2023 📩<br>Pokaż dla tego dnia >                                                      |                                                                                                    |
| Poziom<br>Data i czas glikemii                                                                   |                                                                                                    |
| Śniadanie (6<br>WW)<br>21.10.2023 100 mg/<br>09:07 dL Wysiłek<br>fizyczny: 10%<br>przez 20 minut |                                                                                                    |
| Dodaj nowy wpis Udostępnianie                                                                    |                                                                                                    |
| © 2024 Polityka O O<br>T1DCoach prywatności projekcie autorach                                   |                                                                                                    |
| Satou 0.35.0                                                                                     |                                                                                                    |
|                                                                                                  |                                                                                                    |
| satou.cs.pollub.pl/Journa                                                                        |                                                                                                    |
| < 0 III                                                                                          |                                                                                                    |

| 09:48 & @ ¥ %, 84% ₪                                   | W opcji szczegóły możliwe jest także edytowanie<br>i usuwanie zapisów, jak i przeglądanie i doda-<br>wanie komentarzy. |
|--------------------------------------------------------|----------------------------------------------------------------------------------------------------|
| Szczegóły                                              |                                                                                                    |
| Wpis do dzienniczka                                    |                                                                                                    |
| Edytuj                                                 |                                                                                                    |
| <b>Data i czas</b><br>21.10.2023 09:07:00 (za godzinę) |                                                                                                    |
| <b>Poziom glikemii</b><br>100 mg/dL                    |                                                                                                    |
| llość wymienników węglowodanowych<br>6 WW              |                                                                                                    |
| <b>Rodzaj posiłku</b><br>Śniadanie                     |                                                                                                    |
| Wysiłek fizyczny<br>10%                                |                                                                                                    |
| <b>Czas trwania</b><br>20 minut                        |                                                                                                    |
| Etykiety                                               |                                                                                                    |
| Komentarze                                             |                                                                                                    |
|                                                        |                                                                                                    |
|                                                        |                                                                                                    |
| Skomentuj                                              |                                                                                                    |
| ରି 占 satou.cs.pollub.pl/Journa ୭ :                     |                                                                                                    |
| < 0                                                    |                                                                                                    |

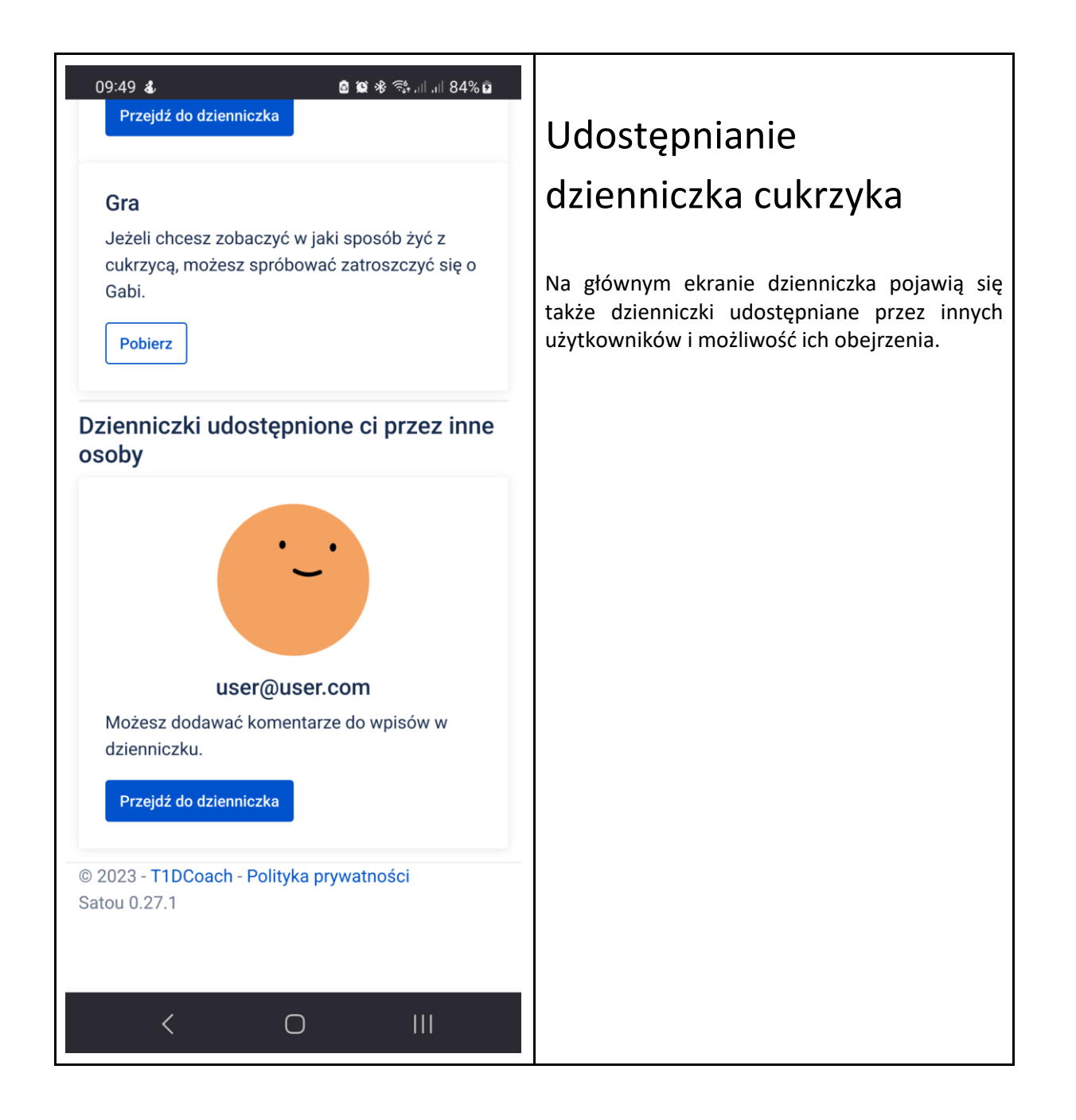

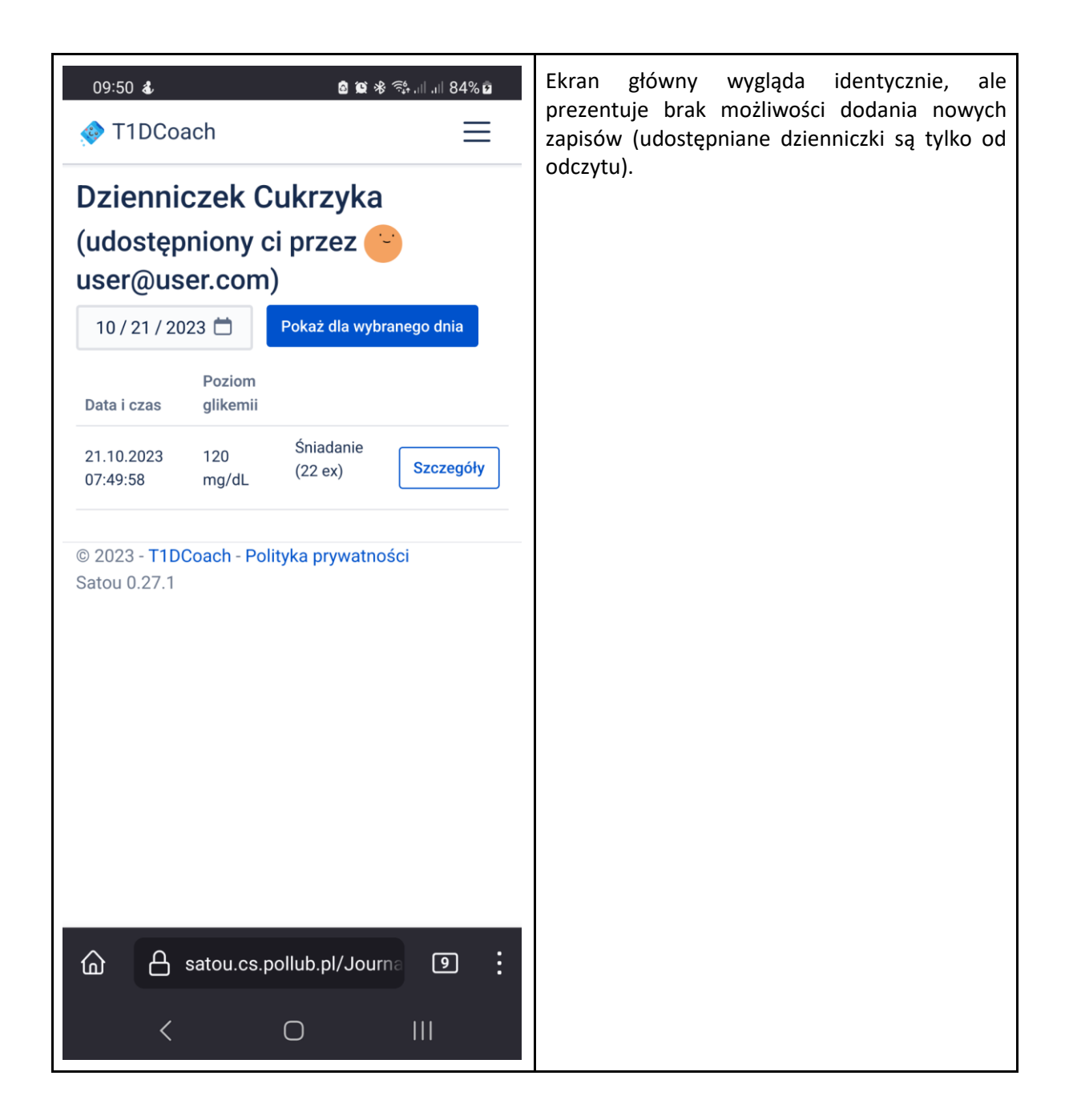

| 09:50 <b>ፊ</b> 🙆 🔯 🕸 😤 .il .il 84% ם                                                    |          | Możliwe jest dodawanie komentarzy do wpisów.                                                                        |  |
|-----------------------------------------------------------------------------------------|----------|----------------------------------------------------------------------------------------------------|--|
| 🚸 T1DCoach                                                                              | $\equiv$ | Przykładowo, można skomentować, że                                                                                  |  |
| Szczegóły                                                                               |          | użytkownicy mają zbyt wysoki poziom glikem<br>jak na dany moment czasu.                                             |  |
| Wpis do dzienniczka                                                                     |          | Komentarze prezentowane są na podstawie                                                                             |  |
| Data i czas<br>21.10.2023 07:49:58 (przed 49 sekundami)<br>Poziom glikemii<br>120 mg/dL |          | odpowiedniej listy i mogą być dodawane przez<br>właściciela dzienniczka oraz osoby, którym jest<br>on udostępniony. |  |
| Ilość wymienników węglowodanowych<br>22 WW                                              |          |                                                                                                    |  |
| <b>Rodzaj posiłku</b><br>Śniadanie                                                      |          |                                                                                                    |  |
| Etykiety                                                                                |          |                                                                                                    |  |
| Komentarze                                                                              |          |                                                                                                    |  |
| 🕞 ktos@ktos.info                                                                        | teraz    |                                                                                                    |  |
| Za duzo!                                                                                |          |                                                                                                    |  |
|                                                                                         |          |                                                                                                    |  |
| Skomentuj                                                                               |          |                                                                                                    |  |
| Wróć do listy                                                                           |          |                                                                                                    |  |
| © 2023 - T1DCoach - Polityka prywatności<br>Satou 0.27.1                                |          |                                                                                                    |  |
| Satou.cs.pollub.pl/Journa                                                               | 9        |                                                                                                    |  |
| < 0                                                                                     |          |                                                                                                    |  |

| 1422 OC A Cukrzyka<br>T1DCoach Dzienniczek Cukrzyka<br>11/06/2023 D<br>Pokaż dla wybranego dnia<br>Data i czas Poziom glikemii<br>Dodaj nowy wpli Udostępnianie<br>2 2023 - T1DCoach - Polityka prywatności<br>Satou 0.27.1 | 1428 O S C C C C C C C C C C C C C C C C C C        | Aby udostępnić innemu użytkownikowi swój<br>dzienniczek cukrzyka do wglądu, należy na<br>ekranie głównym wybrać opcję<br>"Udostępnianie", a w następnym kroku podać<br>adres e-mail użytkownika zarejestrowanego<br>w systemie, który będzie miał dostęp do<br>dzienniczka osoby udostępniającej. |
|----------------------------------------------------------------------------------------------------|-----------------------------------------------------|----------------------------------------------------------------------------------------------------|
| satou.cs.pollub.pl/Journa     S                                                                                                    | A satou.cs.pollub.pl/Journe         III           < |                                                                                                    |

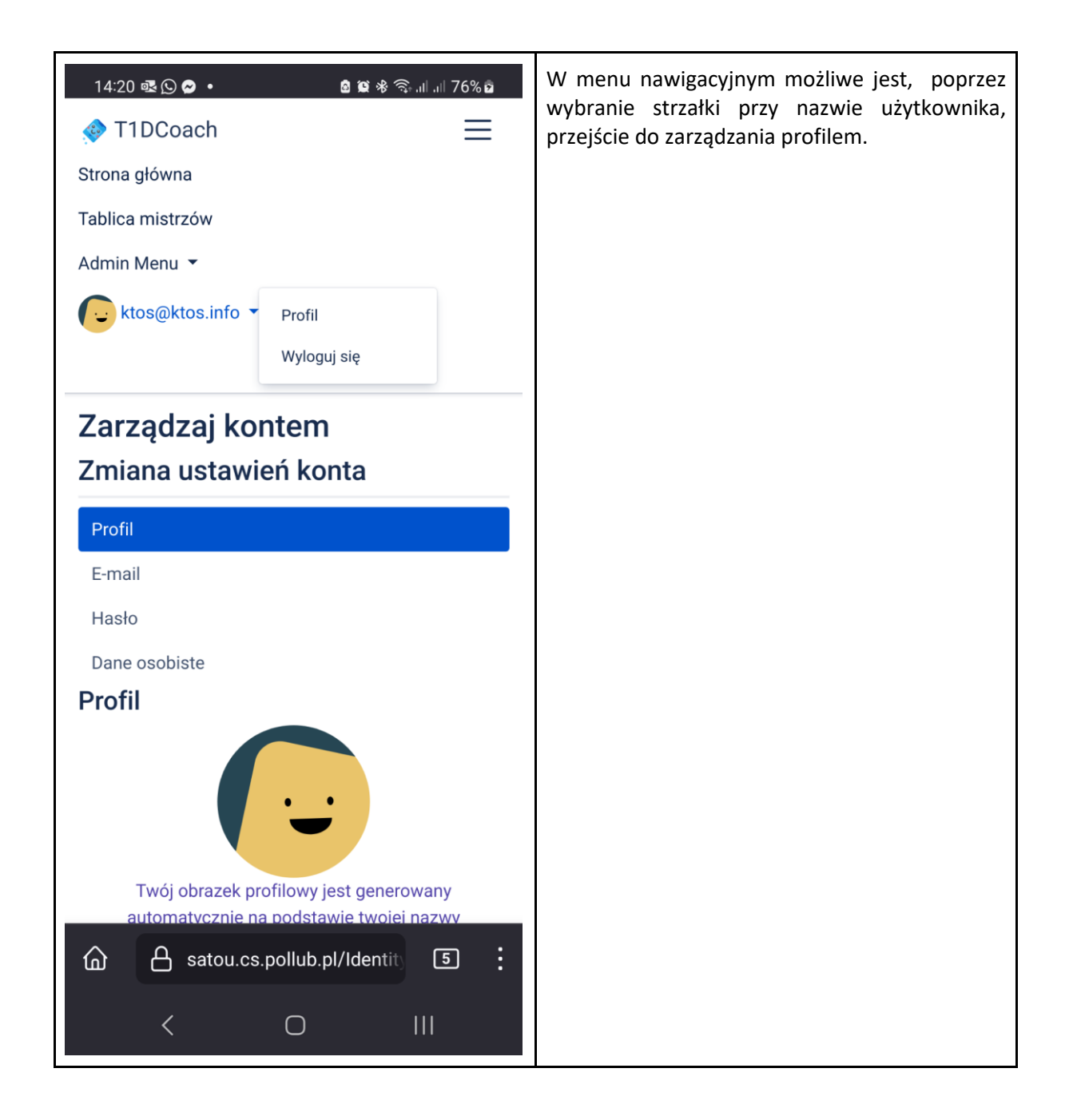

| 14:21  () ♥ ♥ •<br>E-mail<br>Hasło<br>Dane osobiste<br>Profil                                     | 5% <b>D</b> | Profil użytkownika zawiera obrazek, który jest<br>generowany automatycznie na podstawie<br>adresu e-mail, możliwe jest także ustawienie<br>swojej wyświetlanej nazwy użytkownika, np.<br>wykorzystywanej w Tablicy Mistrzów.<br>Podanie wzrostu oraz wagi jest niezbędne do<br>korzystania z funkcji Dzienniczka cukrzyka.<br>Kolejne opcje w zarządzeniu profilem pozwalają<br>na zmianę zapisanego adresu e-mail lub hasła. |
|---------------------------------------------------------------------------------------------------|-------------|----------------------------------------------------------------------------------------------------|
| Twój obrazek profilowy jest generowany<br>automatycznie na podstawie twojej nazwy<br>użytkownika. |             |                                                                                                    |
| Username<br>ktos@ktos.info                                                                        |             |                                                                                                    |
| Rok Urodzenia<br>1986                                                                             | $\Diamond$  |                                                                                                    |
| Nazwa wyświetlana<br>天龙                                                                           |             |                                                                                                    |
| Po podaniu danych poniżej będziesz mógł skorzy<br>z funkcji Dzienniczka cukrzyka.                 | vstać       |                                                                                                    |
| 183                                                                                               | cm          |                                                                                                    |
| 87                                                                                                | kg          |                                                                                                    |
| Zapisz                                                                                            |             |                                                                                                    |
| < 0 III                                                                                           |             |                                                                                                    |